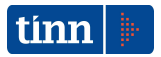

# TINN S.r.I.

# Sistema di Gestione della Fatturazione Elettronica

**Manuale Utente** 

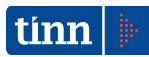

# Indice

| 1                             | Sistema di Gestione della Fatturazione Elettronica                                                                                                    | 3             |
|-------------------------------|----------------------------------------------------------------------------------------------------|---------------|
| 1.1                           | CONFIGURAZIONE SGFE                                                                                                    | 3             |
| 1.2                           | FATTURAZIONE ELETTRONICA PASSIVA                                                                                                    | 17            |
| 1.3                           | PROTOCOLLAZIONE FATTURAZIONE ELETTRONICA                                                                                                    | 29            |
| 1.4                           | CONSULTAZIONE FATTURAZIONE ELETTRONICA ATTIVA                                                                                                    | 31            |
|                               |                                                                                                    |               |
| 2                             | Contabilità finanziaria Enti Locali - Fatturazione Elettronica                                                                                                    |               |
| <b>2</b> 2.1                  | Contabilità finanziaria Enti Locali - Fatturazione Elettronica                                                                                                    | <b>36</b><br> |
| <b>2</b><br>2.1<br>2.2        | Contabilità finanziaria Enti Locali - Fatturazione Elettronica<br>Fatturazione Elettronica Attiva<br>Contabilizzazione manuale da File                                            | <b>36</b><br> |
| <b>2</b><br>2.1<br>2.2<br>2.3 | Contabilità finanziaria Enti Locali - Fatturazione Elettronica<br>Fatturazione Elettronica Attiva<br>Contabilizzazione manuale da File<br>Contabilizzazione da SGFE in automatico |               |

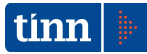

## 1 SISTEMA DI GESTIONE DELLA FATTURAZIONE ELETTRONICA

In attesa del completamento delle attività connesse alla configurazione dell'intero Sistema di Gestione della Fatturazione Elettronica, **è comunque possibile contabilizzare i File Fattura** trasmessi dal SdI mediante la funzionalità "Contabilizzazione manuale da File" presente nel modulo applicativo di Contabilità finanziaria per gli Enti locali, che verrà in seguito descritta nel capitolo 2.

Le funzionalità del Sistema di Gestione della Fatturazione Elettronica, che di seguito verranno descritte, sono integrate nei moduli TINN di Contabilità Finanziaria e Protocollo.

#### **1.1 Configurazione SGFE**

Il SGFE mette a disposizione le procedure di configurazione dei parametri di interesse per la gestione della Fatturazione Elettronica presso l'Ente. È fondamentale procedere con la valorizzazione di tutte le informazioni previste, al fine di garantire una corretta comunicazione con il Sdl.

In particolar modo, la prima volta che il soggetto trasmittente intende utilizzare la PEC, deve inviare il messaggio e i relativi file allegati all'indirizzo di posta elettronica certificata del SdI pubblicato sul sito web www.fatturapa.gov.it. Il SdI, con il primo messaggio di risposta (notifica di errore, ricevuta di consegna, ricevuta di mancata consegna o attestazione di avvenuta trasmissione della fattura con impossibilità di recapito), comunica al trasmittente l'indirizzo di PEC che dovrà utilizzare per le successive eventuali trasmissioni e che verrà utilizzato anche dal SdI per i messaggi in risposta; in questo modo il SdI individua un indirizzo di PEC dedicato, ma non esclusivo, per il colloquio con ogni soggetto trasmittente. L'utilizzo di un indirizzo di PEC diverso da quello assegnato dal SdI non garantisce il buon fine della ricezione del messaggio di posta da parte del SdI stesso.

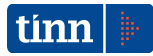

Inoltre, il SGFE mette a disposizione le procedure di configurazione dati per consentire all'operatore di accedere solo ed esclusivamente alle Fatture Elettroniche di sua pertinenza.

La procedura di gestione delle tabelle di base del Sistema di Gestione della Fatturazione Elettronica riguarda le seguenti configurazioni:

- i parametri della fatturazione per l'Ente;
- le caselle di posta elettronica certificata utilizzate per le comunicazioni con il Sistema di Interscambio;
- i Codici Univoci degli Uffici in IPA (Indice delle Pubbliche Amministrazioni);
- i profili di accesso al Sistema di Gestione della Fatturazione Elettronica;
- i Codici Univoci degli Uffici in ambito IPA che sono di pertinenza per ciascun profilo di accesso all'area di gestione della Fatturazione Elettronica.

|    | 🛛 Configurazione Sistema di Gestione della Fatturazione Elettronica 📃 🗌 🗙 |                              |                       |                |                          |                       |                   |                   |
|----|---------------------------------------------------------------------------|------------------------------|-----------------------|----------------|--------------------------|-----------------------|-------------------|-------------------|
| Pé | Parametri Ente e caselle PEC Profili e Codici Uffici in IPA               |                              |                       |                |                          |                       |                   |                   |
| P  | Parametri della fatturazione per l'Ente                                   |                              |                       |                |                          |                       |                   |                   |
|    | Progressivo                                                               | PEC SDI                      | Id. fiscale Ente 🛛 Do | minio PEC SD   | I Oggetto PEC SI         | DI per invio file 🛛 l | Jtente protocollo | Password protoc   |
|    | 1                                                                         | sdi01@pec.fatturapa.it       | IT12345678901 pe      | c.fatturapa.it | POSTA CERTIFI            | CATA: INVIO FIL       | PERATORE_WS       | operatorews       |
|    |                                                                           |                              |                       |                |                          |                       |                   |                   |
|    |                                                                           |                              |                       |                |                          |                       |                   |                   |
|    |                                                                           |                              |                       |                |                          |                       |                   |                   |
| Ľ  |                                                                           |                              |                       |                |                          |                       |                   | <u> </u>          |
|    | aselle di posta                                                           | a elettronica certificata    |                       | 1              | 1                        |                       |                   |                   |
| ŀ  | Prog. casella                                                             | Casella PEC                  | Utente                | Password       | Nome server arrivo       | Porta server arrivo   | Connessione prot  | :etta server ar 🔺 |
| ľ  |                                                                           | l amministrazione@pectinn.it | amministrazione@      |                | pops.sicurezzapostale.it | 995                   | ) S               |                   |
| H  |                                                                           | commerciale@peccinit.ic      | commerciale@peci      | RHIASSGV       | popsisicurezzapostale.it | 995                   | 2                 |                   |
|    |                                                                           |                              |                       |                |                          |                       |                   |                   |
|    |                                                                           |                              |                       |                |                          |                       |                   |                   |
|    |                                                                           |                              |                       |                |                          |                       |                   |                   |
|    |                                                                           |                              |                       |                |                          |                       |                   |                   |
|    |                                                                           |                              |                       |                |                          |                       |                   |                   |
|    |                                                                           |                              |                       |                |                          |                       |                   |                   |
|    |                                                                           |                              |                       |                |                          |                       |                   |                   |
|    |                                                                           |                              |                       |                |                          |                       |                   |                   |
|    |                                                                           |                              |                       |                |                          |                       |                   |                   |
|    |                                                                           |                              |                       |                |                          |                       |                   |                   |
|    |                                                                           |                              |                       |                |                          |                       |                   |                   |
|    |                                                                           |                              |                       |                |                          |                       |                   |                   |
|    |                                                                           |                              |                       |                |                          |                       |                   |                   |
|    |                                                                           |                              |                       |                |                          |                       |                   |                   |
| Ľ  |                                                                           |                              |                       |                |                          |                       |                   |                   |

Fig. 3.1.1

Nella pagina "Parametri Ente e caselle PEC" (fig. 3.1.1.) vengono gestite :

- le informazioni riguardanti i parametri di riferimento dell'Ente nell'ambito della

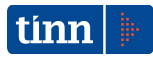

fatturazione elettronica;

 le caselle di posta elettronica certificata adottate dall'Ente per la ricezione delle fatture elettroniche inviate dal SDI.

| I Configurazione Sistema di Gestione della Fatturazione Elettronica 🛛 📃 🗵 🗙 |                                |          |                               |                     |        |
|-----------------------------------------------------------------------------|--------------------------------|----------|-------------------------------|---------------------|--------|
| Parametri Ente e caselle PEC Profili e Codici Uffici in IPA                 |                                |          |                               |                     |        |
| Profili                                                                     |                                | C        | odici univoci degli Uffici ir | IPA                 |        |
| Profilo                                                                     |                                |          | Codice univoco ufficio        | Descrizione ufficio |        |
| FINANZIARIO                                                                 |                                | Þ        | 79SRAK                        | FINANZIARIO         |        |
|                                                                             |                                |          |                               |                     |        |
|                                                                             |                                |          |                               |                     |        |
|                                                                             |                                |          |                               |                     |        |
|                                                                             |                                |          |                               |                     |        |
|                                                                             |                                |          |                               |                     |        |
|                                                                             |                                |          |                               |                     |        |
|                                                                             |                                |          |                               |                     |        |
| Configurazione dell'associazione degli U                                    | ffici ai profili di pertinenza | 3        |                               |                     |        |
| Ricerca per il profilo :                                                    |                                | ▼ Rie    | cerca per codice univoco      | Ufficio:            | Estrai |
| Profilo                                                                     | Codice univoco ufficio         | Descrizi | one ufficio                   |                     |        |
| FINANZIARIO                                                                 | 79SRAK                         | FINANZ   | IARIO                         |                     |        |
|                                                                             |                                |          |                               |                     |        |
| 1                                                                           |                                |          |                               |                     |        |
| 1                                                                           |                                |          |                               |                     |        |
|                                                                             |                                |          |                               |                     |        |
|                                                                             |                                |          |                               |                     |        |
|                                                                             |                                |          |                               |                     |        |
|                                                                             |                                |          |                               |                     |        |
|                                                                             |                                |          |                               |                     |        |
| 1                                                                           |                                |          |                               |                     |        |
| 1                                                                           |                                |          |                               |                     |        |
|                                                                             |                                |          |                               |                     |        |

Fig. 3.1.2

Nella pagina "Profili e Codici Uffici in IPA" (fig. 3.1.2) vengono gestite le informazioni riguardanti i profili di accesso presso l'Ente all'area di gestione della Fatturazione Elettronica, i Codici Univoci degli Uffici attribuiti in IPA ed infine l'associazione ai profili di pertinenza dei Codici Univoci degli Uffici in IPA.

In generale, i dati vengono visualizzati in opportune griglie, mentre le operazioni di inserimento, modifica e cancellazione vengono effettuate mediante un menu attivabile dalla griglia di riferimento, con il pulsante destro del mouse.

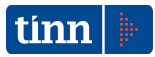

#### Parametri della fatturazione dell'Ente

Nella griglia "Parametri della fatturazione dell'Ente" (vedi fig. 3.1.1) vengono riportati i seguenti dati riguardanti i parametri di configurazione dell'Ente nell'ambito della fatturazione elettronica:

- *Progressivo*: progressivo della configurazione dei parametri dell'Ente (gestito in automatico dalla procedura)
- PEC SDI: indirizzo di posta elettronica certificata del Sistema di Interscambio, da utilizzare per le trasmissioni da parte dell'Ente (dato obbligatorio).Inizialmente, viene proposta la PEC <u>sdi01@pec.fatturapa.it</u>; successivamente deve essere aggiornata con l'indirizzo di PEC comunicato dal SdI all'Ente per le trasmissioni successive alla prima.
- Id. fiscale ente: identificativo fiscale dell'Ente (dato obbligatorio);
- Dominio PEC SDI: dominio della casella PEC del SdI, da applicare come filtro per l'individuazione dei messaggi PEC il cui mittente contenga la stringa in questione (dato obbligatorio);
- Oggetto PEC SDI per invio file: stringa da applicare come filtro per l'individuazione dei messaggi PEC trasmessi dal SdI il cui oggetto contenga la stringa in questione, in modo da individuare i messaggi relativi all'invio delle fatture elettroniche (dato obbligatorio);
- Utente protocollo: nome utente per l'accesso al servizio di protocollazione TINN;
- *Password protocollo*: password per l'accesso al servizio di protocollazione TINN;
- Uso area FTP indica se si usa l'area FTP per l'archiviazione dei documenti (Fatture/Notifiche) (dato obbligatorio);
- Nome cartella FTP: nome della cartella FTP per la gestione dei documenti (obbligatorio solo se impostato il campo Uso area FTP);
- *Host area FTP*: host dell'area FTP per la gestione dei documenti (obbligatorio solo se impostato il campo *Uso area FTP*);
- *Porta area FTP*: numero della porta di comunicazione con l'area FTP per la gestione dei documenti (obbligatorio solo se impostato il campo Uso area FTP);
- UserName area FTP: UserName per la connessione all'area FTP per la gestione dei documenti (obbligatorio solo se impostato il campo Uso area FTP);

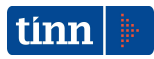

- Password area FTP: Password per la connessione all'area FTP per la gestione dei documenti (obbligatorio solo se impostato il campo Uso area FTP);
- Stato Passive: valore di controllo per impostare il parametro Passive dell'area FTP (obbligatorio solo se impostato il campo Uso area FTP).

È possibile inserire un'unica configurazione dei parametri.

La maschera di inserimento (fig. 3.1.3) viene attivata mediante l'azione "Inserisci" (dal menu della griglia):

| INSERIMENTO       | della seguente configurazione dei parametri dell'Ente: |                     |                |
|-------------------|--------------------------------------------------------|---------------------|----------------|
| PEC SDI           |                                                        |                     |                |
| Dominio PEC SDI   |                                                        |                     |                |
| Oggetto PEC SDI   |                                                        |                     |                |
| Utente protocollo |                                                        | Password protocollo |                |
| Uso Area FTP      |                                                        | Id. fiscale Ente    |                |
| 🗆 Dati area FTP 💳 |                                                        |                     |                |
| Nome cartella     |                                                        |                     |                |
| Host              | ļ                                                      | Stato passive       | M Porta        |
| Utente            |                                                        | Password            |                |
|                   |                                                        |                     |                |
|                   |                                                        |                     | Annulla Esegui |

Fig. 3.1.3

Con il pulsante Esegui viene effettuato l'inserimento dei dati.

La maschera di modifica (fig. 3.1.4) viene attivata mediante l'azione "Modifica" (dal menu della griglia).

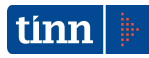

| 🔜 MODIFICA del                     | la seguente configurazione dei parametri dell'Ente: |                     | _ 🗆 ×          |
|------------------------------------|-----------------------------------------------------|---------------------|----------------|
| PEC SDI                            | sdi01@pec.fatturapa.it                              |                     |                |
| Dominio PEC SDI                    | pec.fatturapa.it                                    |                     |                |
| Oggetto PEC SDI                    | POSTA CERTIFICATA: INVIO FILE                       |                     |                |
| Utente protocollo                  | OPERATORE_W5                                        | Password protocollo | operatorews    |
| Uso Area FTP                       |                                                     | Id. fiscale Ente    | IT12345678901  |
| — Dati area FTP —<br>Nome cartella | DOC_SGFE                                            |                     |                |
| Host                               | 192.168.2.6                                         | Stato passive       | Porta 21       |
| Utente                             | giuridica                                           | Password            | tinn           |
|                                    |                                                     |                     |                |
|                                    |                                                     |                     | Annulla Esegui |

Fig. 3.1.4

Con il pulsante Esegui viene effettuata la modifica sui dati.

La maschera di cancellazione (fig. 3.1.5) viene attivata mediante l'azione "Elimina" (dal menu della griglia).

| 🔜 CANCELLAZIO     | NE della seguente configurazione dei parametri dell'Ente: |                     |                |
|-------------------|-----------------------------------------------------------|---------------------|----------------|
| PEC SDI           | sdi01@pec.fatturapa.it                                    |                     |                |
| Dominio PEC SDI   | pec.fatturapa.it                                          |                     |                |
| Oggetto PEC SDI   | POSTA CERTIFICATA: INVIO FILE                             |                     |                |
| Utente protocollo | OPERATORE_WS                                              | Password protocollo | operatorews    |
| Uso Area FTP      |                                                           | Id. fiscale Ente    | IT12345678901  |
| 🗆 Dati area FTP 💳 |                                                           |                     |                |
| Nome cartella     | DOC_SGFE                                                  |                     |                |
| Host              | 192.168.2.6                                               | Stato passive       | Porta 21       |
| Utente            | giuridica                                                 | Password            | tinn           |
|                   |                                                           |                     |                |
|                   |                                                           |                     | Annulla Esegui |

Fig. 3.1.5

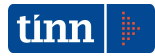

Con il pulsante Esegui viene effettuata la cancellazione della configurazione dei parametri.

#### Caselle di posta elettronica certificate

Nella griglia "Caselle di posta elettronica certificate" (vedi fig. 3.1.1) vengono riportati i seguenti dati riguardanti le caselle pec adottate dall'Ente per la ricezione delle fatture elettroniche inviate dal SdI:

- Prog. casella: progressivo casella PEC (gestito in automatico dalla procedura);
- Casella PEC: casella PEC (dato obbligatorio);
- Utente: nome utente comprensivo di dominio per l'accesso alla casella di posta (dato obbligatorio);
- Password: password per l'accesso alla casella di posta (dato obbligatorio);
- Nome server arrivo: nome del server della posta in arrivo (POP3) (dato obbligatorio);
- Porta server arrivo: numero della porta del server della posta in arrivo (dato obbligatorio);
- Connessione protetta server in arrivo: indica se il server della posta in arrivo necessita di una connessione protetta (SSL) (dato obbligatorio);
- Nome server uscita: nome del server della posta in uscita (SMTP) (dato obbligatorio);
- *Porta server uscita*: numero della porta del server della posta in uscita (dato obbligatorio);
- *Connessione protetta server in uscita*: indica se il server della posta in uscita necessita di una connessione protetta (SSL) (dato obbligatorio).

La maschera di inserimento (fig. 3.1.6) viene attivata mediante l'azione "Inserisci" (dal menu della griglia):

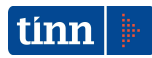

|                 | O della seguente casella PEC:                         |
|-----------------|-------------------------------------------------------|
| Casella PEC     |                                                       |
| Utente          | Password                                              |
| Posta in arrivo |                                                       |
| Nome server     |                                                       |
| Porta           | Il server necessita di una connessione protetta SSL   |
| Posta in uscita |                                                       |
| Nome server     |                                                       |
| Porta           | Il server necessita di una connessione protetta SSL 🕅 |
|                 |                                                       |
|                 | Annulla Esegui                                        |

Fig. 3.1.6

Con il pulsante *Esegui* viene effettuato l'inserimento dei dati.

La maschera di modifica (fig. 3.1.4) viene attivata mediante l'azione "Modifica" (dal menu della griglia) in corrispondenza della casella PEC selezionata.

| 🔜 MODIFICA de   | ella seguente casella PEC: |              |                   |                        |   |
|-----------------|----------------------------|--------------|-------------------|------------------------|---|
|                 |                            |              |                   |                        |   |
| Casella PEC     | commerciale@pectinn.it     |              |                   |                        |   |
| Utente          | commerciale@pectinn.it     |              | Password          | RH1A35GV               |   |
| Posta in arrivo |                            |              |                   |                        |   |
| Nome server     | pops.sicurezzapostale.it   |              |                   |                        |   |
| Porta           | 995                        | Il server ne | cessita di una co | nnessione protetta SSL | • |
| Posta in uscita |                            |              |                   |                        |   |
| Nome server     | smtps.sicurezzapostale.it  |              |                   |                        |   |
| Porta           | 465                        | Il server ne | cessita di una co | nnessione protetta SSL | • |
|                 |                            |              |                   |                        |   |
|                 |                            |              | Α                 | nnulla Esegui          |   |

Fig. 3.1.7

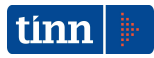

Con il pulsante *Esegui* viene effettuata la modifica sui dati della casella PEC selezionata dalla griglia.

La maschera di cancellazione (fig. 3.1.8) viene attivata mediante l'azione "Elimina" (dal menu della griglia) in corrispondenza della casella PEC selezionata.

|                 | DNE della seguente casella PEC: |                                                       |
|-----------------|---------------------------------|-------------------------------------------------------|
|                 |                                 |                                                       |
| Casella PEC     | commerciale@pectinn.it          |                                                       |
| Utente          | commerciale@pectinn.it          | Password RH1A35GV                                     |
| Posta in arrivo |                                 |                                                       |
| Nome server     | pops.sicurezzapostale.it        |                                                       |
| Porta           | 995                             | Il server necessita di una connessione protetta SSL 🔽 |
| Posta in uscita |                                 |                                                       |
| Nome server     | smtps.sicurezzapostale.it       |                                                       |
| Porta           | 465                             | Il server necessita di una connessione protetta SSL 🔽 |
|                 |                                 |                                                       |
|                 |                                 | Annulla Esegui                                        |
|                 |                                 |                                                       |

Fig. 3.1.8

Con il pulsante *Esegui* viene effettuata la cancellazione della casella PEC selezionata dalla griglia.

<u>Profilo</u>

Nella griglia "Profili" (vedi fig. 3.1.2) vengono riportati i profili di accesso presso l'Ente all'area di gestione della Fatturazione Elettronica.

La maschera di inserimento (fig. 3.1.9) viene attivata mediante l'azione "Inserisci" (dal menu della griglia):

| INSERIMENTO del seguente profilo: |         | _ 🗆 ×  |
|-----------------------------------|---------|--------|
| Profilo                           |         |        |
|                                   |         |        |
|                                   | Annulla | Esegui |
| Fig. 0.4                          | 0       |        |

Fig. 3.1.9

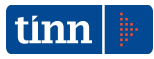

Con il pulsante *Esegui* viene effettuato l'inserimento del profilo.

La maschera di modifica (fig. 3.1.10) viene attivata mediante l'azione "Modifica" (dal menu della griglia) in corrispondenza del profilo selezionato.

| 🔝 MODIFICA del seguente profilo: |         |        |
|----------------------------------|---------|--------|
| Profilo FINANZIARIO              |         |        |
|                                  |         |        |
|                                  | Annulla | Esegui |

Fig. 3.1.10

Con il pulsante Esegui viene effettuata la modifica del profilo selezionato dalla griglia.

La maschera di cancellazione (fig. 3.1.11) viene attivata mediante l'azione "Elimina" (dal menu della griglia) in corrispondenza del profilo selezionato.

| 🔜 CANCELLAZIONE del seguente profilo: |         |        |
|---------------------------------------|---------|--------|
| Profilo FINANZIARIO                   |         |        |
|                                       |         |        |
|                                       | Annulla | Esegui |

Fig. 3.1.11

Con il pulsante *Esegui* viene effettuata la cancellazione del profilo selezionato dalla griglia. Non è consentita la modifica o la cancellazione del profilo qualora sia presente nella griglia di associazione dei codici univoci ai profili.

#### Codici univoci degli Uffici in IPA

Nella griglia "Codici univoci degli Uffici in IPA" (vedi fig. 3.1.2) vengono riportati i seguenti dati riguardanti i codici univoci degli Uffici attribuiti automaticamente a ciascun ufficio che viene dichiarato da un Ente in IPA:

- Codice univoco ufficio: codice univoco dell'Ufficio in IPA (dato obbligatorio);

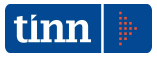

- Descrizione ufficio: descrizione dell'ufficio dichiarato dall'Ente in IPA (dato obbligatorio).

La maschera di inserimento (fig. 3.1.12) viene attivata mediante l'azione "Inserisci" (dal menu della griglia):

| INSERIMENTO    | del seguente codice univoco Ufficio: |                |
|----------------|--------------------------------------|----------------|
| Codice univoco |                                      |                |
| Descrizione    |                                      |                |
|                |                                      |                |
|                |                                      | Annulla Esegui |
|                |                                      |                |

Fig. 3.1.12

Con il pulsante *Esegui* viene effettuato l'inserimento dei dati.

La maschera di modifica (fig. 3.1.13) viene attivata mediante l'azione "Modifica" (dal menu della griglia) in corrispondenza del codice univoco selezionato.

| 🔜 MODIFICA de  | l seguente codice univoco Ufficio: |                |
|----------------|------------------------------------|----------------|
| Codice univoco | 795RAK                             |                |
| Descrizione    | FINANZIARIO                        |                |
|                |                                    |                |
|                |                                    | Annulla Esegui |

Fig. 3.1.13

Con il pulsante *Esegui* viene effettuata la modifica sui dati del codice univoco selezionato dalla griglia.

La maschera di cancellazione (fig. 3.1.14) viene attivata mediante l'azione "Elimina" (dal menu della griglia) in corrispondenza del codice univoco selezionato.

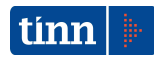

| CANCELLAZIO    | DNE del seguente codice univoco Ufficio: | _ 🗆 🗙  |
|----------------|------------------------------------------|--------|
| Codice univoco | 79SRAK                                   |        |
| Descrizione    | FINANZIARIO                              |        |
|                |                                          |        |
|                | AnnullaE                                 | Esegui |

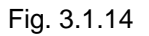

Con il pulsante Esegui viene effettuata la cancellazione del codice univoco selezionato dalla griglia.

Non è consentita la modifica o la cancellazione del codice univoco dell'Ufficio nei seguenti casi:

- il codice è presente nella griglia di associazione dei codici univoci ai profili;
- il codice è utilizzato nei messaggi inviati dall'Ente al SDI.

#### Configurazione dell'associazione degli Uffici ai profili di pertinenza

Nella sezione "Configurazione dell'associazione degli Uffici ai profili di pertinenza" (vedi fig. 3.1.2) vengono riportati i seguenti dati riguardanti i codici univoci degli Uffici in ambito IPA che sono di pertinenza per ciascun profilo di accesso all'area di gestione della Fatturazione Elettronica:

- Profilo: profilo di accesso all'area di gestione della Fatturazione Elettronica (dato obbligatorio);
- Codice univoco ufficio: codice univoco dell'Ufficio in IPA (dato obbligatorio);
- Descrizione ufficio: descrizione dell'ufficio dichiarato dall'Ente in IPA

La maschera di inserimento (fig. 3.1.15) viene attivata mediante l'azione "Inserisci" (dal menu della griglia):

| 🔜 INSERIMENTO della :  | seguente associazione del codice u | inivoco Ufficio al profi 💶 🗖 🗙 |
|------------------------|------------------------------------|--------------------------------|
| Profilo                |                                    | •                              |
| Codice univoco Ufficio |                                    | <b>_</b>                       |
|                        |                                    | Annulla Esegui                 |
|                        | Fig. 3.1.15                        |                                |

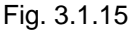

Con il pulsante *Esegui* viene effettuato l'inserimento dei dati.

La maschera di modifica (fig. 3.1.16) viene attivata mediante l'azione "Modifica" (dal menu della griglia) in corrispondenza dell'associazione selezionata.

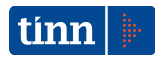

| 🔜 MODIFICA della seg   | uente associazione del codice univoco Ufficio al profilo: | _ 🗆 🗵  |
|------------------------|-----------------------------------------------------------|--------|
| Profilo                | FINANZIARIO                                               | •      |
| Codice univoco Ufficio | 795RAK                                                    | •      |
|                        | Annulla                                                   | Esegui |

Fig. 3.1.13

Con il pulsante *Esegui* viene effettuata la modifica sull'associazione selezionata dalla griglia.

La maschera di cancellazione (fig. 3.1.14) viene attivata mediante l'azione "Elimina" (dal menu della griglia) in corrispondenza dell'associazione selezionata.

| 🔜 CANCELLAZIONE del    | a seguente associazione del codice univoco Uffic | io al pr 💶 🗖 🗙 |
|------------------------|--------------------------------------------------|----------------|
| Profilo                | FINANZIARIO                                      | •              |
| Codice univoco Ufficio | 795RAK                                           | •              |
|                        | Annulla                                          | Esegui         |

Fig. 3.1.8

Con il pulsante *Esegui* viene effettuata la cancellazione dell'associazione selezionata dalla griglia.

La ricerca delle associazioni può essere effettuata dalla sezione "Configurazione dell'associazione degli Uffici ai profili di pertinenza" (vedi fig. 3.1.2) :

- in base al profilo, impostando il campo "Ricerca per il profilo";
- in base al codice univoco dell'Ufficio, impostando il campo "Ricerca per il codice univoco Ufficio".

Con il pulsante "Estrai" la griglia visualizzerà i dati opportunamente selezionati.

## **1.2 Fatturazione Elettronica Passiva**

La procedura di gestione delle fatture elettroniche nel Sistema di Gestione della Fatturazione Elettronica consente:

- la consultazione e la visualizzazione delle fatture acquisite nel SGFE
- l'inoltro delle notifiche di esito committente per segnalare l'accettazione o il rifiuto di determinate fatture contenute all'interno di uno specifico file fatture.

La consultazione di tutti i file FatturaPA trasmessi dal SDI all'Ente, viene attivata mediante il pulsante Esegui Ricerca File Fatture . E' possibile impostare i seguenti parametri di selezione:

- Da Data ..a Data (intervallo delle date di ricezione)
- Codice Ufficio destinatario (Codice univoco dell'Ufficio destinatario della Fattura)
- Nome File Fatture
- Codice Sdl File Fatture
- P. IVA Cedente/prestatore:

Nel riquadro Visualizzazione dati è possibile selezionare il tipo di visualizzazione:

- *Per File Fatture* : (vedi fig. 1.2.1) vengono visualizzati nella sezione *Elenco File Fatture* l'elenco dei File Fatture estratti in base ai parametri di selezione.
- *Per Fatture*: (vedi fig. 1.2.9) vengono visualizzati nella sezione *Elenco Fatture* l'elenco delle Fatture estratte in base ai parametri di selezione.

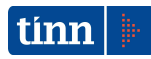

|   | Fatturazione Ele                          | ttronica Passiva  | mediante cana     | ile PEC          |                       |                      |           |                    |              | - 🗆 ×        |
|---|-------------------------------------------|-------------------|-------------------|------------------|-----------------------|----------------------|-----------|--------------------|--------------|--------------|
| Γ |                                           |                   | Parame            | tri di selezione | Fatture trasmesse d   | al SdI mediante PEC  |           |                    |              |              |
| 1 | Da Data                                   | 11                | 15 a Data /       | / 15             | ricezione PEC         |                      | Codice Uf | ficio destinatario |              | •            |
| 1 | Nome File Fatture                         | ļ                 |                   |                  |                       |                      | Codice So | dI File Fatture    | <u> </u>     |              |
|   |                                           |                   |                   |                  |                       |                      |           |                    |              |              |
| ' | P.IVA Cedente/Presta                      | atore j           |                   |                  |                       |                      |           |                    |              |              |
|   | VISUAIIZZAZIONE DATI     Per File Fatture | C Per Fattur      | Prot              | si               |                       |                      |           |                    |              |              |
|   | se remieracaie                            | , i ci i accar    |                   | No               |                       |                      |           |                    |              |              |
|   |                                           |                   |                   | Tutto            |                       |                      |           |                    |              |              |
|   |                                           |                   |                   | Iutto            |                       |                      |           |                    |              |              |
|   |                                           |                   |                   |                  |                       |                      |           |                    |              |              |
| Ē |                                           |                   |                   |                  |                       |                      |           | E                  |              | 1            |
|   |                                           |                   |                   |                  |                       |                      |           | Esegui rice        | erca         |              |
| 1 | Elenco File Fatture                       |                   |                   |                  |                       |                      |           |                    |              |              |
| Γ |                                           |                   |                   | Elenco           | File Fatture selezior | nate                 |           |                    |              |              |
| Γ | Data ricezione PEC                        | Anno protocollo N | lumero protocollo | Data protocollo  | Sezione protocollo    | Cedente/Prestatore   |           | Numero Fatture     | Codice Uffic | io IP        |
| ľ | 04/03/2015                                | 2015              | 3284              | 26/03/2015       |                       | TINN SRL (IT00984390 | 0674)     | 1                  | 79SRAK       |              |
|   | 09/03/2015                                | 2015              | 3285              | 26/03/2015       |                       | TINN (IT00984390674  | )         | 1                  | 79SRAK       |              |
|   | 09/03/2015                                | 2015              | 3286              | 26/03/2015       |                       | TINN (IT00984390674  | )         | 1                  | 79SRAK       |              |
| l |                                           |                   |                   |                  |                       |                      |           |                    |              |              |
| l |                                           |                   |                   |                  |                       |                      |           |                    |              |              |
| l |                                           |                   |                   |                  |                       |                      |           |                    |              |              |
| l |                                           |                   |                   |                  |                       |                      |           |                    |              |              |
| l |                                           |                   |                   |                  |                       |                      |           |                    |              |              |
| l |                                           |                   |                   |                  |                       |                      |           |                    |              |              |
| l |                                           |                   |                   |                  |                       |                      |           |                    |              |              |
| l |                                           |                   |                   |                  |                       |                      |           |                    |              |              |
| l |                                           |                   |                   |                  |                       |                      |           |                    |              |              |
| l |                                           |                   |                   |                  |                       |                      |           |                    |              |              |
| l |                                           |                   |                   |                  |                       |                      |           |                    |              |              |
|   | •                                         |                   |                   |                  |                       |                      |           |                    |              | • <u>–</u> – |
| F | <br>                                      |                   |                   |                  |                       |                      |           |                    |              |              |
|   | Numero Fil                                | le Fatture: 3     |                   |                  |                       |                      |           |                    |              |              |

(Fig. 1.2.1)

Nella visualizzazione dati per File Fatture è possibile impostare un ulteriore parametro di selezione presente nel riquadro Protocollazione con i seguenti valori:

- Si: vengono estratti solo i File Fatture protocollati;
- No: vengono estratti solo i File Fatture non protocollati;
- Tutto: non viene applicato nessun filtro in base al parametro di protocollazione

I dati estratti riportati nella griglia Elenco File Fatture selezionate sono i seguenti:

- Data ricezione PEC;
- Anno protocollo;
- Numero protocollo;

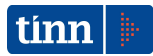

- Sezione protocollo;
- Cedente/Prestatore: denominazione e identificativo fiscale;
- Numero fatture: numero delle fatture contenute nel File Fatture;
- Codice Ufficio IPA : Codice Univoco dell'Ufficio in IPA;
- Descrizione Ufficio;
- Nome File Fatture;
- Codice Sdl File Fatture;
- Inviato in conservazione Sostitutiva;
- Mittente PEC
- Destinatario PEC
- Oggetto PEC
- Identificativo univoco PEC
- Data registrazione nel DB: data di registrazione del messaggio nella base dati

Per ciascun File Fatture estratto nella griglia *Elenco File Fatture* è possibile effettuare, mediante un menu attivabile con il pulsante destro del mouse (vedi fig. 1.2.2), le seguenti operazioni:

- Dettaglio Fatture
- Dettaglio Notifiche
- Estrai File Fatture
- Visualizza File Fatture
- Rifiuta File Fatture
- Accetta File Fatture

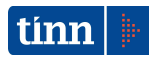

|   | 🛙 Fatturazione Elet                                                                                     | tronica Passiva r   | nediante cana   | ale PEC          |             |                                                            |                                                                              |         |                         |                                      |                      |
|---|----------------------------------------------------------------------------------------------------|---------------------|-----------------|------------------|-------------|------------------------------------------------------------|------------------------------------------------------------------------------|---------|-------------------------|--------------------------------------|----------------------|
| Γ |                                                                                                    |                     | Parame          | tri di selezione | Fatture ti  | rasmesse d                                                 | al SdI mediante                                                              | PEC     |                         |                                      |                      |
|   | Da Data<br>Nome File Fatture<br>P.IVA Cedente/Prestat<br>⊤Visualizzazione dati<br>. (• Per File Fatture | ore                 | IS a Data /     | i III            | ricezione   | PEC                                                        |                                                                              |         | Codice Ufi<br>Codice Sd | ficio destinatario<br>I File Fatture |                      |
|   | Elenco File Fatture                                                                                     |                     | 0               | Tutto            |             |                                                            |                                                                              |         |                         | Esegui rice                          | rca                  |
| ſ |                                                                                                    |                     |                 | Eleno            | o File Fatt | ure selezio                                                | nate                                                                         |         |                         |                                      |                      |
|   | Data ricezione PEC                                                                                      | Anno protocollo Nui | mero protocollo | Data protocoll   | o Sezione   | protocollo                                                 | Cedente/Prest                                                                | atore   |                         | Numero Fatture                       | Codice Ufficio IP/ 🔺 |
|   | 04/03/2015                                                                                              | 2015                | 3284            | 26/03/2015       |             |                                                            | TINN SRL (ITO                                                                | 0984390 | 674)                    | 1                                    | 795RAK               |
| ŀ | 09/03/2015                                                                                              | 2015                | 3285            | 26/03/2015       |             | Dettagli                                                   | o Fatture                                                                    | 574)    | I                       | 1                                    | 79SRAK               |
|   | 09/03/2015                                                                                              | 2015                | 3286            | 26/03/2015       |             | Dettagli<br>Estrai Fi<br>Visualizz<br>Rifiuta f<br>Accetta | o Notifiche<br>le Fatture<br>ta File Fatture<br>File Fatture<br>File Fatture | 574)    |                         | 1                                    | 79SRAK               |
|   | Numero File                                                                                             | Fatture: 3          |                 |                  |             |                                                            |                                                                              |         |                         |                                      |                      |

(Fig. 1.2.2)

<u>Operazione Dettaglio Fatture</u>: vengono riportate nella sezione Dettaglio Fatture (vedi fig. 1.2.3) l'elenco delle fatture presenti nel File Fatture selezionato con i seguenti dati:

- Cedente/Prestatore: dato comune a tutte le fatture del file
- Dati del Protocollo (anno, numero e data): dato comune a tutte le fatture del file
- Prog.: Numero progressivo della fattura
- Documento (Fattura; Acconto/Anticipo su fattura; Acconto/Anticipo su parcella;
   Nota di credito; Nota di debito; Parcella)
- Data : data della fattura
- Numero: Numero della fattura
- Importo: importo della fattura

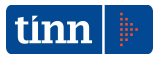

- Stato fattura (valori possibili:Acquisizione, Rifiuto, Accettazione, Accettazione per decorrenza tempi)
- Data stato fattura: data di riferimento per lo stato della fattura
- Contabilizzata: (valori possibili:S,N) : indica se la fattura è stata contabilizzata
- Pagata: (valori possibili:S,N) : indica se la fattura è stata pagata

| 🔝 Fatturazione Elettronica Passiva                     | mediante canal              | le PEC                           |                           |                                     |        |
|--------------------------------------------------------|-----------------------------|----------------------------------|---------------------------|-------------------------------------|--------|
|                                                        | Parametr                    | tri di selezione Fatture trasm   | esse dal SdI mediante PEC |                                     |        |
| Da Data                                                | 15 <sub>a Data</sub> 11     | / IS ricezione PE                | ic                        | Codice Ufficio destinatario         | •      |
| Nome File Fatture                                      |                             |                                  |                           | Codice SdI File Fatture             |        |
| P.IVA Cedente/Prestatore                               |                             |                                  |                           |                                     |        |
| Visualizzazione dati<br>Per File Fatture C Per Fatture | Proto<br>Si<br>C Ni<br>C Tu | ocollazione<br>5i<br>No<br>Tutto |                           |                                     |        |
|                                                        |                             |                                  |                           | Esequi ricerca                      |        |
|                                                        |                             |                                  |                           |                                     |        |
| Elenco File Fatture Dettaglio Fatture                  |                             |                                  |                           |                                     |        |
|                                                        | Elenco                      | co Fatture del file ITPLCCLD6    | 51B08L103D_00001.xml      |                                     |        |
| Cedente/Prestatore TINN (IT0098439                     | D674)                       |                                  |                           |                                     |        |
| Prog. Documento                                        | Data Nu                     | lumero Importo                   | Stato Fattura 🛛 🛛         | Data Stato Fattura 🛛 Contabilizzata | Pagata |
| ▶ 1 fattura                                            | 09/03/2015 10               | 00 120                           | ACQUISIZIONE              | 26/03/2015 12.18.4 N                | N      |
|                                                        |                             |                                  |                           |                                     |        |
| Numero Fatture: 1                                      | Protocollo                  | o: Anno a                        | 2015 Numero               | 3285 Data 26/03/2015                |        |

(Fig. 1.2.3)

<u>Operazione Dettaglio Notifiche:</u> vengono riportate nella sezione Dettaglio Notifiche (vedi fig. 1.2.4) l'elenco delle notifiche pervenute dal SdI in merito al File Fatture selezionato con i seguenti dati:

- Data ricezione notifica
- Codice messaggio: (Valori possibili SE: Notifica di scarto esito cessionario / committente; DT: Notifica decorrenza termini)
- Messaggio : descrizione del messaggio (Notifica di scarto esito cessionario /

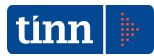

committente; Notifica decorrenza termini)

- Nome file notifica
- Mittente PEC
- Destinatario PEC
- Oggetto PEC
- Identificativo univoco PEC
- Data registrazione nel DB: data di registrazione del messaggio nella base dati

| Parametri di selezione Fatture trasmesse dal Sdi mediante PEC       Da Data     /// Image a Data       Nome File Fatture     Codice Ufficio destinatario       P.I.VA Cedente/Prestatore     Codice Sdi File Fatture       P.I.VA Cedente/Prestatore     Protocollazione       (* Si     Nome       (* Si     Nome       (* Si     Nome       (* Si     Nome       (* Si     Nome       (* Tutto)     Elenco Notifiche       Elenco File Fatture     Dettaglio Notifiche       Data ricezione notifica     Codice messaggio       Nome file notifica     Codice messaggio       Data ricezione notifica     Codice messaggio       Nome file notifica     Mittente PEC       Data ricezione notifica     Codice messaggio       (*)     Notifica decorrenza termini       Visualizza File Notifica     Mittente PEC       (*)     Notifica decorrenza termini                                                                                                    | Fatturazione Elettror                                                                                      | nica Passiva mec | liante canale PEC                                               |                                |                         |                          | _ 🗆 × |
|----------------------------------------------------------------------------------------------------|----------------------------------------------------------------------------------------------------|------------------|-----------------------------------------------------------------|--------------------------------|-------------------------|--------------------------|-------|
| Da bata , // / B a bata // B ricezione PEC Codice Ufficio destinatario Codice Sdl File Fatture Codice Sdl File Fatture Codice Fatture Codice Fatture Codice Sdl File Fatture C |                                                                                                    |                  | Parametri di selezione Fatt                                     | ure trasmesse dal SdI mediante | PEC                     |                          |       |
| Elenco File Fatture Dettaglio Notifiche Elenco Notifiche del file ITDFRLBR62H08L103P_00005.xml Data ricezione notifica Codice messaggio Messaggio Nome file notifica Mittente PEC De 04/03/2015 DT Notifica decorrenza termini Visualizza File Notifica                                                                                                    | Da Data .<br>Nome File Fatture<br>P.IVA Cedente/Prestatore<br>Visualizzazione dati<br>© Per File Fatture ( | Per Fatture      | a Data // IS rice<br>Protocollazione<br>© Si<br>© No<br>© Tutto | zione PEC                      | Codice Ufi<br>Codice Sd | ficio destinatario       | T     |
|                                                                                                    | Elenco File Fatture Detta                                                                                  | glio Notifiche   |                                                                 |                                |                         | Esegui ricerca           |       |
| Ubata ricezione notirica     Codice messaggio (Messaggio (Mes                            | la                                                                                                    | - II             | Elenco Notifiche del file I                                     | TDFRLBR62H08L103P_00005.xr     | nl                      | Ten 1 and                | -     |
| Numero Notifiche: 1                                                                                                    | 04/03/2015                                                                                                 | DT               | Jotifica decorrenza termini                                     | Visualizza File Notifica       | 0005_DT_003.            | x sdi03@pec.fatturapa.it | amr   |
|                                                                                                    | Numero Notifi                                                                                              | -bei 1           |                                                                 |                                |                         |                          |       |

(Fig. 1.2.4)

E' possibile consultare il File di Notifica mediante l'operazione Visualizza File Notifica attivabile con il pulsante destro del mouse.

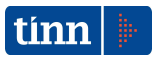

<u>Operazione Estrai File Fatture:</u> consente di salvare il file xml/p7m relativo al File Fatture selezionato (vedi fig. 1.2.5).

| Salva con nome                                                                                 | ×                     |
|------------------------------------------------------------------------------------------------|-----------------------|
| COCO 🍌 - Computer - Volume (D:) - appoggio                                                     | 👻 🖸 Cerca             |
| Nome file:         ITDFRLBR62H08L103P_00005.xml           Salva come:         File xml (*.xml) | ×<br>×                |
| Sfoglia cartelle                                                                               | <u>S</u> alva Annulla |
| (Fig. <sup>-</sup>                                                                             | 1.2.5)                |

<u>Operazione Visualizza File Fatture</u>: consente di visualizzare il tracciato del File Fatture selezionato (vedi fig. 1.2.6).

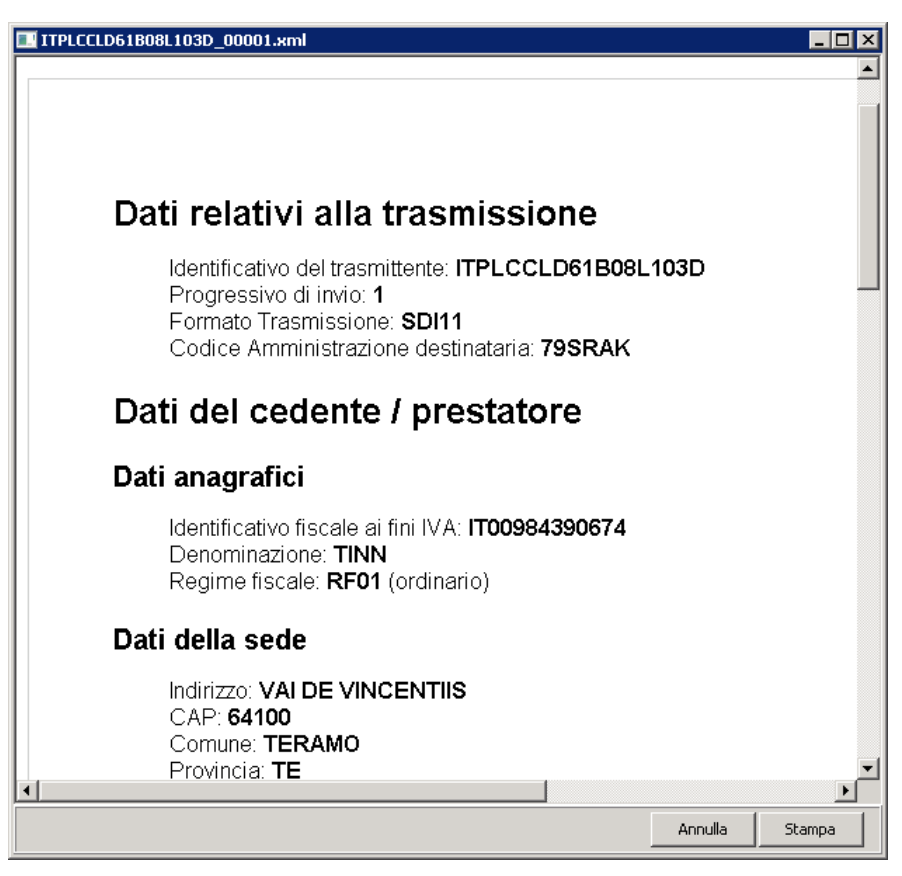

(Fig. 1.2.6)

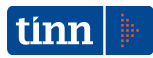

<u>Operazione *Rifiuta File Fatture*</u>: consente di rifiutare il File Fatture selezionato (vedi fig. 1.2.7). Per l'invio al Sdl della notifica di Rifiuto devono essere obbligatoriamente inseriti i seguenti dati per l'invio di una notifica di Esito Committente:

- Da: casella PEC dell'Ente mittente (selezionabile dall'elenco delle caselle PEC definite in fase di configurazione delle tabelle del SGFE)
- A: contiene l'indirizzo di posta elettronica certificata del Sistema di Interscambio, da utilizzare per le trasmissioni da parte dell'Ente
- Messaggio: testo del messaggio
- Ufficio di invio: Codice Univoco dell'Ufficio che effettua l'invio della notifica
- Estremi della protocollazione

L'Oggetto viene valorizzato in automatico dal sistema con il valore "INVIO NOTIFICA ESITO COMMITTENTE (ID\_SDI = xxx): RIFIUTO FATTURA"

| 🔜 Invio Not     | ifica di Esito Committente 📃 🗌 🗙                                  |
|-----------------|-------------------------------------------------------------------|
| Da              | <b></b>                                                           |
| А               | sdi01@pec.fatturapa.it                                            |
| Oggetto         | INVIO NOTIFICA ESITO COMMITTENTE (ID_SDI=115351): RIFIUTO FATTURA |
| Messaggio       | A                                                                 |
| Allegato        | File xml per la notifica di esito committente Visualizza allegato |
|                 |                                                                   |
|                 |                                                                   |
|                 |                                                                   |
|                 |                                                                   |
|                 |                                                                   |
| Ufficio di invi |                                                                   |
|                 | Estremi della protocollazione                                     |
| Anno            | Numero Sezione Data 11 II                                         |
|                 | Annulla Invia                                                     |

(Fig. 1.2.7)

<u>Operazione Accetta File Fatture</u>: consente di accettare il File Fatture selezionato (vedi fig. 1.2.8). Per l'invio al Sdl della notifica di Accettazione devono essere inseriti i dati previsti per l'invio di una notifica di Esito Committente.

L'Oggetto viene valorizzato in automatico dal sistema con il valore "INVIO NOTIFICA

ESITO COMMITTENTE (ID\_SDI = xxx): ACCETTAZIONE FATTURA".

| 🔜 Invio Noti     | ifica di Esito Committente 📃 🔲 🗙                                       |
|------------------|------------------------------------------------------------------------|
| Da               | <b>_</b>                                                               |
| А                | sdi01@pec.fatturapa.it                                                 |
| Oggetto          | INVIO NOTIFICA ESITO COMMITTENTE (ID_SDI=115351): ACCETTAZIONE FATTURA |
| Messaggio        |                                                                        |
| Allegato         | File xml per la notifica di esito committente Visualizza allegato      |
|                  |                                                                        |
| Ufficio di invio | , 📃                                                                    |
|                  | Estremi della protocollazione                                          |
| Anno             | Numero Sezione Data // ES                                              |
|                  | Annulla Invia                                                          |

(Fig. 1.2.8)

Nella visualizzazione dati per Fatture è possibile impostare ulteriori parametri di selezione :

- parametro riguardante la protocollazione presente nel riquadro *Protocollazione* con i seguenti valori:
  - Si: vengono estratte solo le fatture presenti in File Fatture protocollati;
  - No: vengono estratte solo le fatture presenti in File Fatture non protocollati;
  - Tutto: non viene applicato nessun filtro sul parametro di protocollazione
- parametro riguardante lo stato della fattura presente nel riquadro Stato Fattura con i seguenti valori:
  - Acquisizione: vengono estratte solo le Fatture acquisite;
  - Rifiuto: vengono estratte solo le Fatture rifiutate;
  - Accettazione: vengono estratte solo le Fatture accettate;
  - Accettazione per decorrenza tempi: vengono estratte solo le Fatture accettate per decorrenza tempi
  - Tutto: non viene applicato nessun filtro sul parametro di stato della fattura

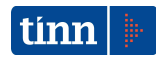

- parametro riguardante lo stato della fattura nell'ambito contabile, presente nel riquadro Stato Fattura Contabilità con i seguenti valori:
  - Contabilizzata: vengono estratte solo le Fatture contabilizzate;
  - Pagata: vengono estratte solo le Fatture pagate;
  - Tutto: non viene applicato nessun filtro sul parametro di stato della fattura in ambito di contabilità.

| Fatturazione Elettronica Passiva mediante canale PEC                                                                                                    |                                 |                 |                |                               |  |  |
|----------------------------------------------------------------------------------------------------|---------------------------------|-----------------|----------------|-------------------------------|--|--|
| Parametri di selezione Fatture trasmesse dal SdI mediante PEC                                                                                                    |                                 |                 |                |                               |  |  |
| Da Data                                                                                                    | a Data 11 🔟 ricezio             | ne PEC          | Codice Ufficio | o destinatario                |  |  |
| Nome File Fatture Codice SdI File Fatture                                                                                                    |                                 |                 |                |                               |  |  |
| P.IVA Cedente/Prestatore          Visualizzazione dati       Protocollazione         © Per File Fatture       Image: Single Control (Single Control)         Image: Control (Single Control)       Stato Fattura         Image: Control (Single Control)       Stato Fattura         Image: Control (Single Control)       Image: Control (Single Control)         Image: Control (Single Control)       Image: Control (Single Control)         Image: Control (Single Control)       Image: Control (Single Control)         Image: Control (Single Control)       Image: Control (Single Control)         Image: Control (Single Control)       Image: Control (Single Control)         Image: Control (Single Control)       Image: Control (Single Control)         Image: Control (Single Control)       Image: Control (Single Control)         Image: Control (Single Control)       Image: Control (Single Control)         Image: Control (Single Control)       Image: Control (Single Control)         Image: Control (Single Control)       Image: Control (Single Control)         Image: Control (Single Control)       Image: Control (Single Control)         Image: Control (Single Control)       Image: Control (Single Control)         Image: Control (Single Control)       Image: Control (Single Control)         Image: Control (Single Control)       Image: Control (Single Control)         Image: Control (Single Co |                                 |                 |                |                               |  |  |
| Elenco Fatture                                                                                                    |                                 |                 |                |                               |  |  |
|                                                                                                    | Elenco Fattu                    | ire selezionate |                |                               |  |  |
| Data ricezione Stato Fattura Contabili                                                                                                    | izzata Pagata Cedente/Prestator | e Tipo Fattura  | Numero Fattura | Data Fattura Importo Fattur 🔺 |  |  |
| 04/03/2015 ACQUISIZIONE N                                                                                                    | N TINN SRL (IT00984             | 1390 fattura    | 1212           | 04/03/2015                    |  |  |
| 09/03/2015 ACQUISIZIONE N                                                                                                    | N TINN (IT00984390              | 674) fattura    | 100            | 09/03/2015 12                 |  |  |
| 09/03/2015 ACQUISIZIONE N                                                                                                    | N TINN (IT00984390              | 674) fattura    | 50             | 01/01/2015 12                 |  |  |
|                                                                                                    |                                 |                 |                |                               |  |  |
|                                                                                                    |                                 |                 |                |                               |  |  |
| Numero Fatture: 3                                                                                                    |                                 |                 | E              | strai hatture in excel        |  |  |

(Fig. 1.2.9)

I dati estratti riportati nella griglia Elenco Fatture selezionate sono i seguenti:

- Data ricezione;
- Stato fattura;
- Contabilizzata;

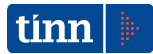

- Pagata;
- Cedente/prestatore;
- Tipo fattura (Fattura; Acconto/Anticipo su fattura; Acconto/Anticipo su parcella;
   Nota di credito; Nota di debito; Parcella)
- Numero fattura;
- Data fattura;
- Importo fattura;
- Anno protocollo;
- Numero protocollo;
- Data protocollo
- Sezione protocollo;
- Codice Ufficio IPA : Codice Univoco dell'Ufficio in IPA;
- Descrizione Ufficio IPA;
- Nome File Fatture;
- Codice SdI File Fattura

e possono essere estratti in un file excel mediante il pulsante Estrai Fatture in Excel.

Per ciascuna Fattura estratta nella griglia Elenco Fatture selezionate è possibile effettuare, mediante un menu attivabile con il pulsante destro del mouse (vedi fig. 1.2.10), le seguenti operazioni:

- Rifiuta singola fattura
- Accetta singola fattura
- Visualizza File Fatture

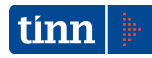

| 🛛 Fatturazione Elettronica Passiva mediante canale PEC 📃 🔍                   |                                   |                                              |  |  |  |  |
|------------------------------------------------------------------------------|-----------------------------------|----------------------------------------------|--|--|--|--|
| Parametri di selezione Fatture trasmesse dal SdI mediante PEC                |                                   |                                              |  |  |  |  |
| Da Data 11 11 a Data 11                                                      | 15 ricezione PEC                  | Codice Ufficio destinatario                  |  |  |  |  |
| Nome File Fatture Codice SdI File Fatture                                    |                                   |                                              |  |  |  |  |
| P.IVA Cedente/Prestatore                                                     |                                   |                                              |  |  |  |  |
| Visualizzazione dati Protocollazione Stato Fattura Stato Fattura Contabilità |                                   |                                              |  |  |  |  |
|                                                                              | C Rifiuto                         | C Pagata                                     |  |  |  |  |
| От                                                                           | to                                | ei 🕞 Tutto                                   |  |  |  |  |
|                                                                              | C Tutto                           |                                              |  |  |  |  |
|                                                                              |                                   |                                              |  |  |  |  |
|                                                                              |                                   | Esegui ricerca                               |  |  |  |  |
| Elenco Fatture                                                               |                                   |                                              |  |  |  |  |
|                                                                              | Elenco Fatture selezionate        |                                              |  |  |  |  |
| Data ricezione Stato Fattura Contabilizzata Pagata                           | Cedente/Prestatore Tipo Fattura   | Numero Fattura Data Fattura Importo Fattur 🔺 |  |  |  |  |
| 04/03/2015 ACQUISIZIONE N N                                                  | TINN SRL (IT00984390 fattura      | 1212 04/03/2015 1                            |  |  |  |  |
| 09/03/2015 ACQUISIZIONE N N                                                  | TINN (ITO0094200474) Fathura      | 100 09/03/2015 12                            |  |  |  |  |
| 09/03/2015 ACQUISIZIONE N N                                                  | TINN (ITO Rifiuta singola Fattura | 50 01/01/2015 12                             |  |  |  |  |
|                                                                              | Accetta singola Fattura           |                                              |  |  |  |  |
|                                                                              |                                   |                                              |  |  |  |  |
|                                                                              | Visualizza File Fatture           |                                              |  |  |  |  |
|                                                                              |                                   |                                              |  |  |  |  |
|                                                                              |                                   |                                              |  |  |  |  |
|                                                                              |                                   |                                              |  |  |  |  |
|                                                                              |                                   |                                              |  |  |  |  |
|                                                                              |                                   |                                              |  |  |  |  |
|                                                                              |                                   |                                              |  |  |  |  |
|                                                                              |                                   | <b>•</b>                                     |  |  |  |  |
|                                                                              |                                   |                                              |  |  |  |  |
| Numero Fatture: 3                                                            |                                   | Estrai Fatture in excel                      |  |  |  |  |
|                                                                              |                                   |                                              |  |  |  |  |

(Fig. 1.2.10)

<u>Operazione *Rifiuta singola Fattura*</u>: consente di rifiutare la singola Fattura selezionata. Per l'invio al SdI della notifica di Rifiuto devono essere inseriti i dati previsti per l'invio di una notifica di Esito Committente.

<u>Operazione Accetta singola Fattura:</u> consente di accettare la singola Fattura selezionata. Per l'invio al SdI della notifica di Accettazione devono essere inseriti i dati previsti per l'invio di una notifica di Esito Committente.

<u>Operazione Visualizza File Fatture:</u> consente di visualizzare il tracciato File Fattura relativo alla fattura selezionata (vedi fig. 1.2.6).

### **1.3 Protocollazione Fatturazione Elettronica**

La procedura Protocollazione Fatturazione Elettronica (fig. 1.3.1) consente di effettuare la protocollazione esclusivamente nel Sistema di Gestione della Fatturazione Elettronica.

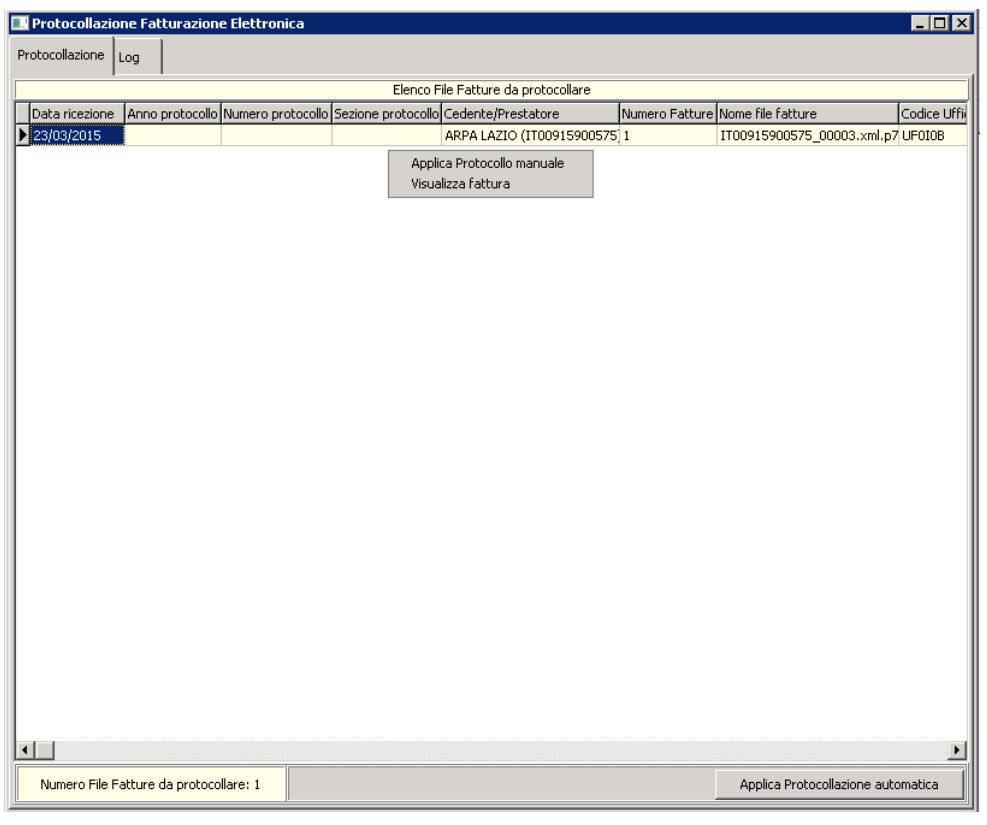

(Fig. 1.3.1)

Nella sezione Protocollazione (vedi fig. 1.3.1) viene visualizzata una griglia contenente l'elenco dei File Fatture non ancora protocollate con le seguenti informazioni:

- Data ricezione:
- Anno protocollo
- Numero protocollo
- Data protocollo
- Sezione protocollo
- Cedente/Prestatore
- Numero fatture: numero delle fatture contenute nel file
- Nome file fatture

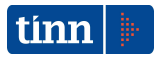

- Codice Ufficio destinatario
- Ufficio destinatario
- Codice SdI File Fatture
- Mittente PEC
- Destinatario PEC
- Oggetto PEC
- Identificativo univoco PEC

Mediante il pulsante Applica Protocollazione automatica viene effettuata la protocollazione automatica (mediante il servizio di protocollazione) di tutte i File Fatture visualizzati nella griglia. Al termine dell'elaborazione è possibile consultarla sezione di Log (fig. 1.3.2) per visualizzare eventuali errori riscontrati.

| 🔜 Protocollazione Fatturazione Elettronica |                   |                                       |
|--------------------------------------------|-------------------|---------------------------------------|
| Protocollazione Log                        |                   |                                       |
| Log protocollazione                        |                   |                                       |
|                                            |                   |                                       |
|                                            |                   |                                       |
|                                            |                   |                                       |
|                                            |                   |                                       |
|                                            |                   |                                       |
|                                            |                   |                                       |
|                                            |                   |                                       |
|                                            |                   |                                       |
|                                            |                   |                                       |
|                                            |                   |                                       |
|                                            |                   |                                       |
|                                            |                   |                                       |
|                                            |                   |                                       |
|                                            |                   |                                       |
|                                            |                   |                                       |
|                                            |                   |                                       |
|                                            |                   |                                       |
|                                            |                   |                                       |
|                                            |                   |                                       |
|                                            |                   |                                       |
| <u> </u>                                   |                   |                                       |
|                                            | Salva log su file | Stampa log                            |
|                                            |                   | · · · · · · · · · · · · · · · · · · · |

(Fig. 1.3.2)

Inoltre, selezionando un File Fattura presente nella griglia Elenco File Fatture da protocollare è possibile effettuare, mediante un menu attivabile con il pulsante destro del mouse (vedi fig. 1.3.1), le seguenti operazioni:

- Applica protocollo manuale

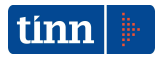

- Visualizza File Fattura

<u>Operazione Applica protocollo manuale</u> : consente di effettuare la protocollazione del File Fattura selezionato mediante l'inserimento degli estremi della protocollazione:

- Anno
- Numero
- Sezione
- Data

nella maschera Applica protocollo al File Fatture XXXXXX.p7m (Fig. 1.3.3)

| 🔣 Applica protoco  | llo al File Fatture IT00915900575_00003.xml.p7m 📃 🗖 > |
|--------------------|-------------------------------------------------------|
| Cedente/Prestatore | ARPA LAZIO (IT00915900575)                            |
| Numero Fatture     | 1                                                     |
|                    | Estremi della protocollazione                         |
| Anno               | Numero Sezione Data // 15                             |
|                    | Annulla Esegui                                        |

(Fig. 1.3.3)

<u>Operazione Visualizza File Fatture:</u> consente di visualizzare i dati del tracciato relativo al File Fatture selezionato (vedi fig. 1.2.6).

#### **1.4 Consultazione Fatturazione Elettronica Attiva**

La procedura Consultazione Fatturazione Elettronica Attiva (fig. 1.4.1) consente di visualizzare l'elenco dei File Fatture inviate dall'Ente al Sdl.

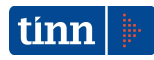

| 🔣 Consultazione Fatturazione Elettronica Attiva                  |                                                    |                            |          |  |  |  |  |
|------------------------------------------------------------------|----------------------------------------------------|----------------------------|----------|--|--|--|--|
| Parametri di selezione dei File Fatture inviate dall'Ente al SdI |                                                    |                            |          |  |  |  |  |
| Da Data // IS a Data // IS                                       | Codice Ufficio di invio<br>Codice SdI File Fatture |                            |          |  |  |  |  |
|                                                                  |                                                    | Esegui rice                | erca     |  |  |  |  |
| Elenco fatture attive                                            |                                                    |                            |          |  |  |  |  |
| Elenco dei File                                                  | Fatture Attive selezionate                         |                            |          |  |  |  |  |
| Data invio Nome file                                             | Codice SdI File Fatture Cod. univoco U             | Jfficio Descrizione Uffici | io 🔺     |  |  |  |  |
| ▶ 09/03/2015 ITPLCCLD61B08L103D_00002.xml                        | 141045 795RAK                                      | UFFICIO 795RAK             | <        |  |  |  |  |
| 04/03/2015 ITDFRLBR62H08L103P_00005.xml                          | 115351 795RAK                                      | UFFICIO 795RAK             | <        |  |  |  |  |
|                                                                  | Dettaglio Notifiche<br>Visualizza File Fatture     |                            |          |  |  |  |  |
| Numero File Fatture selezionate: 3                               |                                                    |                            | <b>_</b> |  |  |  |  |

(Fig. 1.4.1)

La consultazione di tutti i file Fattura trasmessi dall'Ente al Sdl, viene attivata mediante il pulsante Esegui ricerca. E' possibile impostare i seguenti parametri di selezione:

- Da Data ..a Data (intervallo delle date di invio)
- Codice Ufficio di invio (Codice univoco dell'Ufficio mittente del File Fattura)
- Nome File Fatture
- Codice SdI File Fatture

I dati estratti riportati nella griglia Elenco Fatture attive selezionate sono i seguenti:

- Data invio;
- Nome file;
- Codice SdI File Fatture

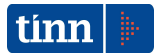

- Codice Ufficio IPA : Codice Univoco dell'Ufficio in IPA;
- Descrizione Ufficio;
- Mittente
- Destinatario
- Oggetto
- Anno prot.
- Data prot.
- Sezione prot.
- Num. protocollo

Per ciascun File Fattura estratto nella griglia Elenco dei File Fatture Attive selezionate è possibile effettuare, mediante un menu attivabile con il pulsante destro del mouse (vedi fig. 1.4.1), le seguenti operazioni:

- Dettaglio Notifiche
- Visualizza File Fatture

<u>Operazione Dettaglio Notifiche:</u> vengono riportate nella sezione *Elenco Notifiche* (vedi fig. 1.4.2) l'elenco delle notifiche inerenti il File Fattura selezionato con i seguenti dati:

- Data ricezione notifica
- Codice messaggio: (Valori possibili RC: Ricevuta di consegna; NS: Notifica di scarto;MC: Notifica di mancata consegna;NE: Notifica esito cedente / prestatore; AT: Attestazione di avvenuta trasmissione della fattura con impossibilità di recapito.)
- Messaggio
- Nome file notifica
- Mittente PEC
- Destinatario PEC
- Oggetto PEC

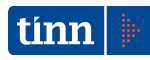

|                              |                |               | Paran         | netri di selezione | dei File Fattu | e inviate dall'Ente al S | dI              |                                    |            |    |
|------------------------------|----------------|---------------|---------------|--------------------|----------------|--------------------------|-----------------|------------------------------------|------------|----|
| )a Data<br>Jome File Fatture | 11             | 15 a Data     | 11            | 15                 |                |                          | Codice Uf       | ificio di invio<br>II File Fatture |            | ¥  |
|                              |                |               |               |                    |                |                          |                 | Esegui ric                         | :erca      |    |
| ilenco fatture atti          | ive Elenco no  | otifiche      | Flen          | co Notifiche del f | ile ITPLCCLD6  | 1808L103D_00002.xm       |                 |                                    |            |    |
| Data ricezione n             | notifica Codic | e messaggio M | 1essaggio     |                    | 1011100        | Iome file notifica       |                 | Mittente PEC                       |            | De |
| 09/03/2015                   | RC             |               | euslines Eile | Makifian           | 1              | TPLCCLD61B08L103D        | _00002_RC_003.× | sdi03@pec.fa                       | tturapa.it | a  |
|                              |                |               |               |                    |                |                          |                 |                                    |            |    |
|                              |                |               |               |                    |                |                          |                 |                                    |            |    |

(Fig. 1.4.2)

E' possibile consultare il File di Notifica (fig. 1.4.3) mediante l'operazione Visualizza File Notifica attivabile con il pulsante destro del mouse (vedi fig. 1.4.2).

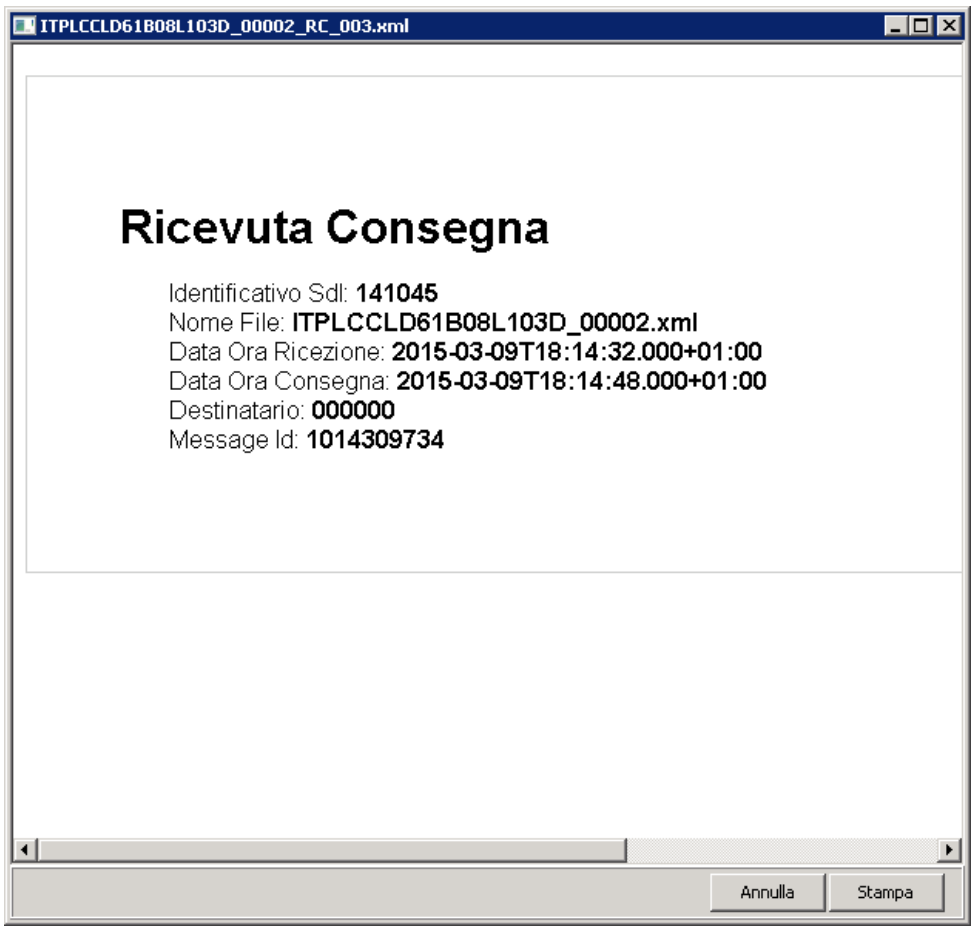

(Fig. 1.4.3)

## 2 CONTABILITÀ FINANZIARIA ENTI LOCALI -FATTURAZIONE ELETTRONICA

Le procedure di interesse per la Fatturazione Elettronica nel modulo applicativo della Contabilità Finanziaria per gli Enti Locali sono richiamabili dal menu Modulo Gestione | Fatturazione Elettronica (fig. 2.1).

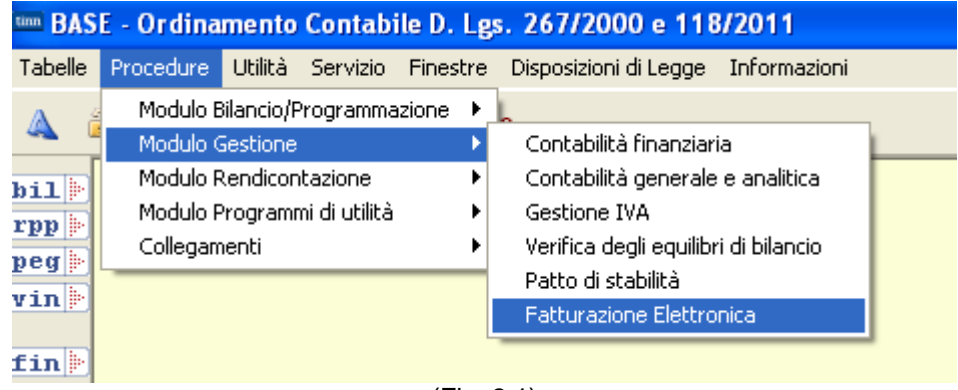

(Fig. 2.1)

Dalla voce SGFE (fig. 2.2) si accede alle seguenti funzionalità del Sistema di Gestione della Fatturazione Elettronica:

- Configurazione (vedi paragrafo 1.1)
- Gestione Fatture Passive (vedi paragrafo 1.2)
- Protocollazione massiva (vedi paragrafo 1.3)

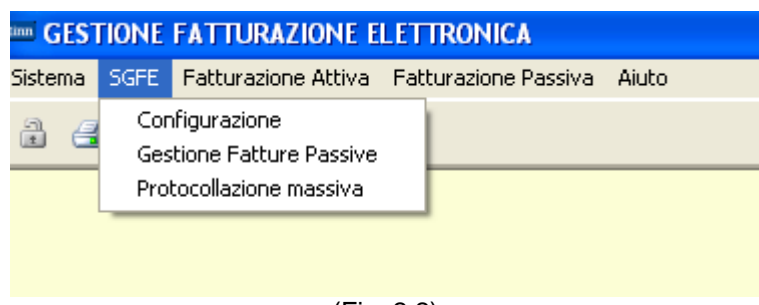

(Fig. 2.2)

Dalla voce Fatturazione attiva (fig. 2.3) si accede alle seguenti funzionalità:

- Crea File per Fatturazione Elettronica
- Consultazione da SGFE (vedi paragrafo 1.4)

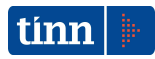

| IIIII GESTIONE FATTURAZIONE ELETTRONICA |                     |                      |       |  |  |  |  |
|-----------------------------------------|---------------------|----------------------|-------|--|--|--|--|
| Sistema SGFE                            | Fatturazione Attiva | Fatturazione Passiva | Aiuto |  |  |  |  |
| 2 📑                                     | Crea File per Fatti |                      |       |  |  |  |  |
|                                         | Consultazione da    | SGFE                 |       |  |  |  |  |
|                                         |                     |                      | -     |  |  |  |  |
|                                         |                     |                      |       |  |  |  |  |
|                                         |                     |                      |       |  |  |  |  |
|                                         |                     |                      |       |  |  |  |  |

(Fig. 2.3)

Dalla voce Fatturazione passiva (fig. 2.4) si accede alle seguenti funzionalità:

- Contabilizzazione Manuale da File
- Contabilizzazione da SGFE in Automatico

| Sistema | SGFE | Fatturazione Attiva | Fatturazione Passiva | Aiuto                |
|---------|------|---------------------|----------------------|----------------------|
| 2 3     | 1    |                     | Contabilizzazione M  | Ianuale da File      |
|         |      |                     | Contabilizzazione d  | a SGFE in Automatico |
|         |      |                     |                      |                      |

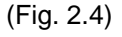

Tra le funzioni già esistenti nel modulo di Contabilità sono stati effettuati gli opportuni adeguamenti nelle seguenti funzionalità:

1. Nella maschera dei *Dati Generali* (fig. 2.5) sono state introdotte le informazioni inerenti il "Regime Fiscale" e il "Cod. Ufficio" dell'ente necessari ai fini della fatturazione elettronica parte Attiva.

| 🚥 Esercizio: 2015 - Dati Generali                                                                                                    |                                                 |  |  |  |  |
|----------------------------------------------------------------------------------------------------|-------------------------------------------------|--|--|--|--|
| 14         44         44         44         66         65         65         65         65         65         65         65         65         65         65         65         65         65         65         65         65         65         65         65         65         65         65         65         65         65         65         65         65         65         65         65         65         65         65         65         65         65         65         65         65         65         65         65         65         65         65         65         65         65         65         65         65         65         65         65         65         65         65         65         65         65         65         65         65         65         65         65         65         65         65         65         65         65         65         65         65         65         65         65         65         65         65         65         65         65         65         65         65         65         65         65         65         65         65         65         65         65 | 🖓 💭 🛅 Esci 👰                                    |  |  |  |  |
| Ente Comune 🖌 Denominazione                                                                                                    |                                                 |  |  |  |  |
| Codice Istat Codice Ente                                                                                                    | Superficie (Kmq)                                |  |  |  |  |
| Dati Anagrafici Dati Bilancio                                                                                                    |                                                 |  |  |  |  |
| Indirizzo Cap                                                                                                    | Anni Bilancio Pluriennale 🔄 😽 😽                 |  |  |  |  |
| Citta' . Sigla Provincia                                                                                                    | Num. delibera di approv. bilancio               |  |  |  |  |
| Provincia Regione                                                                                                    | Data delibera approv. bilancio 🛛 🖊 🧾            |  |  |  |  |
| Partita Iva Cod.Fiscale                                                                                                    | Gruppo/Mastro Testo sulle determine             |  |  |  |  |
| Less Fute Carica da File                                                                                                    |                                                 |  |  |  |  |
|                                                                                                    | Valuta Esercizio                                |  |  |  |  |
|                                                                                                    | Simbolo € Numero Decimale 2                     |  |  |  |  |
| Dati Teccoria                                                                                                    | Dati c/c fuori Tesoreria Unica                  |  |  |  |  |
|                                                                                                    | Banca                                           |  |  |  |  |
|                                                                                                    | Abi Cab C/C                                     |  |  |  |  |
|                                                                                                    | Descrizione                                     |  |  |  |  |
|                                                                                                    | IVA<br>Periodicità N/A                          |  |  |  |  |
| Descrizione                                                                                                    |                                                 |  |  |  |  |
| Cod. Tesor.                                                                                                    | Gestione Delibere - Determine                   |  |  |  |  |
| Cod. Ente Cod. Istituto                                                                                                    | Integrazione Finanziaria - Affari Generali NO 💉 |  |  |  |  |
| → Nuovo F8 → Modifica F5 → Cancella F6                                                                                                    | 🐼 Salva F9 🥙 Annulla F7                         |  |  |  |  |

(Fig. 2.5)

2. Nella maschera dei *Pagamenti e Incassi* (fig. 2.6) è stata inserita l'informazione riguardante il "Tipo per la fatturazione elettronica" necessaria ai fini della fatturazione elettronica parte Attiva e parte Passiva (Senza la classificazione di questo campo, le fatture verrebbero contabilizzate senza condizioni di pagamento).

| 🎟 Esercizio: 2015 - Pagamenti e incassi |                                    |                       |  |  |  |
|-----------------------------------------|------------------------------------|-----------------------|--|--|--|
| 14 44 44 44 44 44                       | R 🛠 🗸 🖉 🖓 🐺 🐺                      | 1 🖹 Esci              |  |  |  |
|                                         |                                    |                       |  |  |  |
| Elemento                                |                                    |                       |  |  |  |
| Codice elemento                         | U3U Tipo pagamento                 | ×                     |  |  |  |
| Tipo per mandato elettronico            |                                    | ~                     |  |  |  |
| Tipo per Tesorerie                      | Cassa (incassi e pagamenti)        | ~                     |  |  |  |
| Tipo per Fattura Elettronica            | MP01 contanti                      | ~                     |  |  |  |
| Soggetto destinat. Spese                |                                    | ~                     |  |  |  |
|                                         |                                    |                       |  |  |  |
| Specifiche elemento                     |                                    |                       |  |  |  |
| Descrizione                             | Rimborso all'economo               |                       |  |  |  |
|                                         |                                    |                       |  |  |  |
|                                         |                                    |                       |  |  |  |
|                                         |                                    |                       |  |  |  |
| Descrizione sintetica                   | Rimborso all'economo               |                       |  |  |  |
|                                         |                                    |                       |  |  |  |
| <u>N</u> uovo F8 <u>M</u> odifi         | ca F5 🛛 🗞 Cancella F6 🛛 🤣 Salva F9 | 🌖 A <u>n</u> nulla F7 |  |  |  |

(Fig. 2.6)

#### 2.1 Fatturazione Elettronica Attiva

La procedura di gestione delle fatture elettroniche attive consente di creare, firmare e inviare al SdI i file xml relativi a fatture attive precedentemente registrate nell'archivio del Programma.

Nella prima pagina (fig. 2.1.1) vengono riportati i filtri di selezione

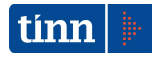

| 🚥 Esercizio: 2015 - F      | atturazione Elettronica Attiva |                     |  |  |  |
|----------------------------|--------------------------------|---------------------|--|--|--|
|                            |                                | 🛅 <u>E</u> sci      |  |  |  |
| Filtri di selezione        |                                |                     |  |  |  |
| Esercizio, n° prima nota   | Da: A:                         | al                  |  |  |  |
| N° e data documento        |                                |                     |  |  |  |
| Causale contabile          |                                |                     |  |  |  |
| Centro Resp.               |                                | <u>Q</u>            |  |  |  |
| Ufficio                    |                                | <u>Q</u>            |  |  |  |
| Debitore                   | 3798 COMUNE DI MORICONE        |                     |  |  |  |
| Visualizza Fatture Inviate |                                |                     |  |  |  |
|                            |                                |                     |  |  |  |
|                            |                                |                     |  |  |  |
|                            |                                |                     |  |  |  |
|                            |                                |                     |  |  |  |
|                            |                                |                     |  |  |  |
| Filtri                     | Indietro                       | Avanti 🚱 🛛 🚈 Esegui |  |  |  |

(Fig. 2.1.1)

Cliccando su Avanti, si accede alla pagina che visualizza le fatture estratte sulla base dei filtri di selezione.

| 🚥 Esercizio: 2015 - Fatturazione Elettronica Attiva |                                  |
|-----------------------------------------------------|----------------------------------|
|                                                     | 🛅 Esci                           |
|                                                     |                                  |
| Selezionato Eser. N.PN Cau. Descr. Causale          | Data Doc. Num. Doc. Cred. Ragi   |
| 2015 2223 VM VENDITE SEZIONE RO                     | MA 27/03/2015 1109 3798 COM      |
|                                                     |                                  |
|                                                     | 2                                |
| Fatture da Estrarre                                 | 🚱 Indietro 🛛 Avanti 🌚 🛛 🚈 Esegui |

(Fig. 2.1.2)

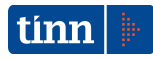

Cliccando Avanti si accede alla pagina (fig. 2.1.3) che consente di firmare digitalmente i File fatture e di inviarli al SdI

| 🎟 Esercizio: 2015 - Fatturazione Elettronica Attiva         |                                  |
|-------------------------------------------------------------|----------------------------------|
|                                                             | 🛅 <u>E</u> sci                   |
|                                                             |                                  |
| ✓ Firmare digitalmente i File                               |                                  |
| ✓ Inviare i File allo SDI                                   |                                  |
|                                                             |                                  |
| Premendo Esegui le Fatture selezionate verra<br>elettronico | no elaborate per il formato      |
|                                                             |                                  |
|                                                             |                                  |
|                                                             |                                  |
|                                                             |                                  |
|                                                             |                                  |
| Estrazione                                                  | 🕲 Indietro 🛛 Avanti 🕲 🛛 🚈 Esegui |

(Fig. 2.1.3)

Premendo Esegui si visualizzaranno in sequenza, rispettivamente, la maschera di selezione dei dispositivi di firma digitale (fig. 2.1.4) e la maschera di invio (fig. 2.1.5) al SdI del File Fatture prodotto.

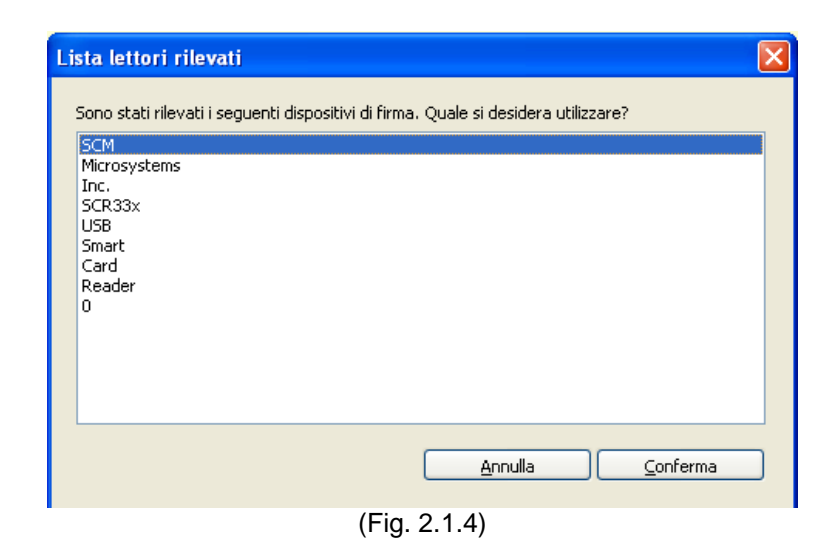

| 🔲 Fatturazi      | one Attiva: invio file 📃 🗖 🔀                                                   |
|------------------|--------------------------------------------------------------------------------|
| Da               |                                                                                |
| <u>л</u>         | sdi01@pec.fatturapa.it                                                         |
| Oggetto          | INVIO FATTURA ELETTRONICA                                                      |
| Messannio        |                                                                                |
|                  |                                                                                |
| Allegato         | D:\Delphi\Progetti\Cf_2177\xml\FATTURAZIONE ELETTRONICA\At Visualizza allegato |
|                  |                                                                                |
|                  |                                                                                |
| Ufficio di invio | ✓                                                                              |
|                  | Estremi della protocollazione                                                  |
| Anno             | Numero Sezione Data // I                                                       |
|                  | Annulla Invia                                                                  |

(Fig. 2.1.5)

Prima di effettuare l'invio, occorre definire il mittente, il corpo messaggio (non obbligatorio), l'Ufficio IPA di riferimento dell'Invio e gli eventuali estremi di protocollazione. Il File Fatture in allegato (fig. 2.1.6) può essere visualizzato premendo il pulsante Visualizza allegato.

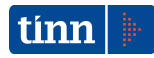

| 🔲 Fattura         | zione Attiva: invio file                                                                   |                     |
|-------------------|--------------------------------------------------------------------------------------------|---------------------|
| Da                |                                                                                            | ~                   |
| A                 | sdi01@pec.fatturapa.it                                                                     |                     |
| Oggetto           | INVIO FATTURA ELETTRONICA                                                                  |                     |
| Messaggio         |                                                                                            | 4                   |
| Allegate          | D:\Delphi\Progetti\Cf_2177\xml\FATTURAZIONE_ELETTRONICA\Attiva\IT00915900575_00020.xml.p7m | Visualizza allegato |
| Allegaco          |                                                                                            |                     |
| ГАТ               |                                                                                            |                     |
| FAI               | TURA ELETTRONICA                                                                           |                     |
| T.                |                                                                                            |                     |
|                   |                                                                                            |                     |
|                   |                                                                                            |                     |
|                   | Dati rolativi alla trasmissiono                                                            |                     |
|                   | Dati relativi alla trasmissione                                                            |                     |
|                   | Identificativo del trasmittente: IT97172140580                                             |                     |
|                   | Progressivo di Invio: 20<br>Formato Trasmissione: SDI11                                    |                     |
|                   | Codice Amministrazione destinataria: UU55GG                                                |                     |
| <                 |                                                                                            | ×                   |
| 1 IEEinin di Invi |                                                                                            | 1000                |
|                   | Estremi della protocollazione                                                              |                     |
|                   |                                                                                            |                     |
| Anno              | Numero Sezione I                                                                           |                     |
|                   |                                                                                            | Data 11 🗊           |

(Fig. 2.1.6)

#### 2.2 Contabilizzazione manuale da File

La procedura Contabilizzazione manuale da File (fig. 2.2.1) consente di contabilizzare i file xml pervenuti dal Sdl e scaricati in una cartella.

Una volta selezionato il file da importare nel campo Nome del file da importare viene visualizzato il File Fatture. Per la contabilizzazione è necessario premere sul pulsante Contabilizza, dopo aver inserito i relativi parametri (Causale, Numero e data protocollo ed eventuale Ritenuta).

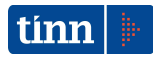

| 🎟 Esercizio: 2015 - Fattura Elettronica                                                                                                    |                      |
|----------------------------------------------------------------------------------------------------|----------------------|
| ☆ � ♀ ♀ ₩ ₩ C ∅ ∅ ∅ ∅ ₽ ℓ ℓ                                                                                                    |                      |
| Contabilizzazione Fattura Elettronica                                                                                                    | 10 <sup>11</sup> = 1 |
| Nome del file da importare [D:\Sviluppo\Fatturazione Elettronica\New\esempi\esempio con foglio di stile\IT01234567890_                                                                         |                      |
| FATTURA ELETTRONICA                                                                                                    |                      |
| Dati relativi alla trasmissione<br>Identificativo del trasmittente: IT01234567890<br>Progressivo di invio: 00001<br>Formato Trasmissione: SDI11<br>Codice Amministrazione destinataria: AAAAAA | ×                    |
| Causale Acq. VR VENDITE SEZIONE RIETI GCausale Ven.                                                                                                    |                      |
| Prot. Gen. Data Protocollo Al Contabilizza                                                                                                    |                      |
| <u>Nuovo F8</u> <u>Modifica F5</u> <u>N Cancella F6</u> <u>N Salva F9</u>                                                                                                    | 🥱 Annulla F7         |

(Fig. 2.2.1)

### 2.3 Contabilizzazione da SGFE in automatico

La procedura Contabilizzazione da SGFE in automatico (fig. 2.3.1) consente di contabilizzare i file xml pervenuti dal SdI e gestiti dal nostro sistema SGFE. Nel programma verranno visualizzati i file che sono stati in precedenza accettati.

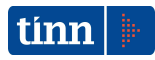

Fatture da contabilizzare – 1° pagina (fig. 2.3.1). Cliccando con il tasto destro del mouse sulla griglia è possibile visualizzare il file delle fatture. Verranno contabilizzati i file che sono stati selezionati.

| 🚥 Esercizio: 2015 - Fatture da Contabilizzare |               |            |                |
|-----------------------------------------------|---------------|------------|----------------|
|                                               |               |            | 🛅 <u>E</u> sci |
| Elenco dei File contenenti Fatture da c       | ontabilizzare |            |                |
| Selezionato Mittente                          |               | Cod. Fisca | le             |
| TINN TINN                                     |               |            |                |
|                                               |               |            |                |
|                                               |               |            |                |
|                                               |               |            |                |
|                                               |               |            |                |
|                                               |               |            |                |
|                                               |               |            |                |
|                                               |               |            |                |
|                                               |               |            |                |
|                                               |               |            |                |
|                                               |               |            |                |
|                                               |               |            |                |
|                                               |               |            |                |
|                                               |               |            |                |
|                                               |               |            |                |
|                                               |               |            | 2              |
| Fatture da Contabilizzare                     | Indietro A    | vanti 🚱 📃  | 🚈 Esegui       |

(Fig. 2.3.1)

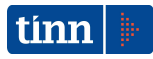

Fatture da contabilizzare – 2° pagina (fig. 2.3.2). Bisogna indicare Causale d'acquisto ed eventuale causale di vendita e codice Ritenuta.

| 🚥 Esercizio: 2015 - Fatt                                          | ure da Contabilizzare    |                |
|-------------------------------------------------------------------|--------------------------|----------------|
|                                                                   |                          | 🛅 <u>E</u> sci |
|                                                                   | Dati da Configurare      |                |
| Causale Acquisto<br>Causale Ven. x Split Comm.<br>Codice Ritenuta | VR VENDITE SEZIONE RIETI |                |
| Dati per Importazione                                             | 🕲 Indietro               | ⁄ Esegui       |

(Fig. 2.3.2)

Fatture da contabilizzare – 2° pagina (fig. 2.3.3).

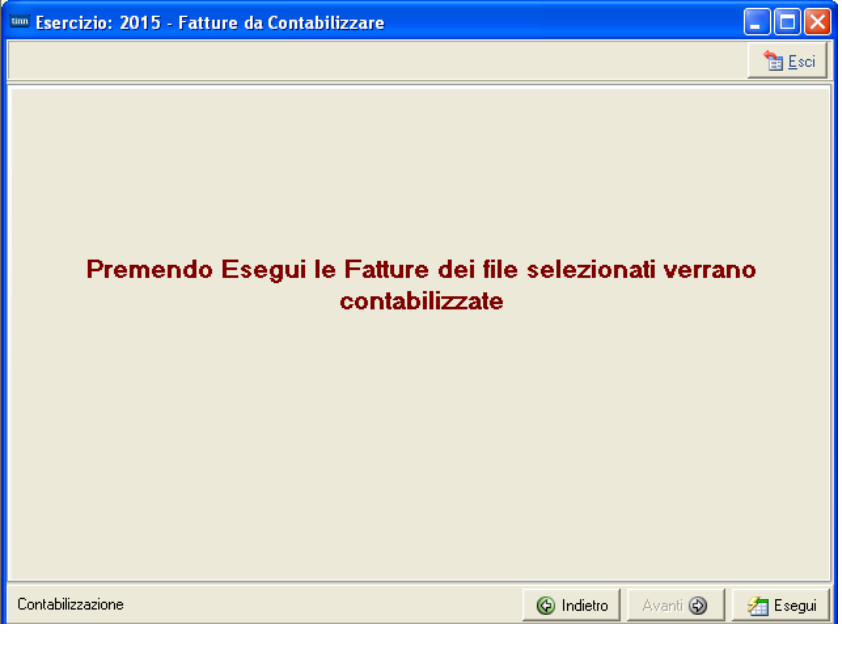

(Fig. 2.3.3)

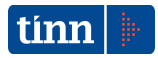

Infine, viene prodotto un Report di riepilogo (Fig. 2.3.4) dell'attività di contabilizzazione.

| um Report dell'Attività                                 |  |
|---------------------------------------------------------|--|
| Report dell'Attività svolta                             |  |
| N.Pn. 2224 Fattura N° 100 del 09/03/2015 contabilizzata |  |
|                                                         |  |
|                                                         |  |
|                                                         |  |
|                                                         |  |
|                                                         |  |
|                                                         |  |
|                                                         |  |
|                                                         |  |
|                                                         |  |
|                                                         |  |
|                                                         |  |
| (Fig. 2.3.4)                                            |  |

## **3 PROTOCOLLO - FATTURAZIONE ELETTRONICA**

Le procedure di interesse per la fatturazione elettronica nel modulo applicativo di gestione del Protocollo sono:

- Tabella di Configurazione (dalla voce di menu Affari Generali|Tabelle Generali| Tabella di Configurazione - fig. 3.1): è stato inserito riquadro Collegamento Fatturazione Elettronica al fine di consentire l'impostazione dei seguenti dati:
  - *Attivato:* se settato indica che viene gestita l'integrazione con il sistema di fatturazione elettronica;
  - Nome foglio di stile con cui verranno visualizzate le fatture;
  - Struttura di ricezione delle fatture (Settori/Uffici) provenienti dallo Sdl.

| Finestra Guida Modifica       Precedente Successivo         Configurazione Protocollo Configurazione Atti Configurazione @Boweb       Attre Configurazioni         Configurazione Protocollo Configurazione Atti Configurazione @Boweb       Attre Configurazioni         Predacente Successivo       Muero giorni entro i qual completarii         Protocollazione da Serveri       Predocolli Provisori         Protocollazione da Serveri       Predocolli Provisori         Protocollazione da Serveri       Predocolli Provisori         Protocollazione da Serveri       Protocollazione se esistono protocoli da completari         Protocollazione Assegnazione in Originale       Assegnazione Protocollazione @Mall         Comunicazione Codice Pratica       Predecilito per Raccomandate         Organigramma       Visualizzatione Nodi Dissibilitati         Protocollazione       Annue         Organigramma       Esconi di Protocollo del Nodo         In Entrambe le Sezioni di Protocollo       El Possibile Scaricare Tutti i Protocolli         Ricerche e Stampe       Solo nella Sezione del Nodo         In Entrambe le Sezioni di Protocollo       Frequenza Aggiornamento Timer         Segnatura       Solo nella Sezione del Nodo         In Entrambe le Sezioni de Protocolla       Pec         Nome Foglio di Sille       faturapa_v11.txdl         Stutura Ricezione F                                                                                                    | 😵 [TINN] - [LEONARDO] - Tabella di Configurazione                                                                                                    |                                                                                                    |
|----------------------------------------------------------------------------------------------------|----------------------------------------------------------------------------------------------------|----------------------------------------------------------------------------------------------------|
| Modifico       Salva       Annulla       Elmine       Rieggi       Novoo       Precedente Successivo         Configurazione Protocollo       Configurazione Atti       Configurazione @ltovveb       Attre Configurazioni <ul> <li>Data Protocollazione da Server!</li> <li>Segnatura automatica dei protocolli in arrivo</li> <li>Bioco protocollazione se esistono protocolli da completarei</li> <li>Protocollazione nella propria sezione in fase di presa in carico</li> <li>Modifica Dati Sensibili in Modifiche Autorizzate</li> <li>Proposizione Assegnazione in Originale</li> <li>Assegnazione Protocolli ne Partenza</li> <li>Mino Avviso di Avvenuta Protocollazione @Mail</li> <li>Connuncazione Codice Pratica</li> </ul> <li>Organigramma</li> <li>Visualizzazione Nodi Disabilitati</li> <li>Protocollazione</li> <li>In Entrambe la Sezione di Protocollo</li> <li>In Entrambe la Sezione di Protocollo</li> <li>Ricerche e Stampe</li> <li>Ricerche e Stampe Solo nella Sezione del Nodo</li> <li>In Entrambe la Sezione Bettronica</li> <li>Segnatura</li> <li>Sosgnatura</li> <li>Sosgnatura</li> <li>Sosgnatura</li> <li>Sosgnatura</li> <li>Sosgnatura</li> <li>Struttura Ricezione Fatture</li> <li>Uffici</li> <li>Uffici</li>                                                                                                    | Finestra Guida Modifica                                                                                                    | ₿ <b>/</b>                                                                                                    |
| Data Protocollazione da Serveri<br>Segnatura automatica dei protocolli in arrivo<br>Uso degli oggetti ricorrenti<br>Protocollazione nella propria sezione in fase di presa in carico<br>Modifica Dati Sensibili in Modifiche Autorizzate<br>Proposizione Assegnazione in Originale<br>Obbilgatoria l'Assegnazione in Originale<br>Obbilgatoria l'Assegnazione in Originale<br>Obbilgatoria l'Assegnazione in Originale<br>Obbilgatoria l'Assegnazione in Originale<br>Obbilgatoria l'Assegnazione in Originale<br>Obbilgatoria l'Assegnazione in Originale<br>Obbilgatoria l'Assegnazione in Originale<br>Organigramma<br>Visualizzazione Completa della Struttura<br>Visualizzazione Noid Disabilitati<br>Protocolla Disabilitati<br>Protocolla Protocollo del Nodo<br>In Entrambe le Sezioni di Protocollo<br>Ricerche e Stampe<br>Colleganento Fatturazione Elettronica<br>Attivato<br>Nome Foglio di Sile<br>Taturapa_v1.1 xsl<br>Struttura Ricezione Fatture<br>Urfici         Visuali Ricezione Fatture         Urfici         (Ifici         )         (Ifici         )         (Ific | Modifica Salva Annulla Elimina Rileggi Nuo<br>Configurazione Protocollo Configurazione Atti Configurazione @lbo                                                                                                    | vo Precedente Successivo                                                                                                    |
| PSG30115 2015                                                                                                    | ✓ Data Protocollazione da Server         Segnatura automatica dei protocolli in arrivo         ✓ Uso degli oggetti ricorrenti         ✓ Protocollazione nella propria sezione in fase di presa in carico         ✓ Modifica Dati Sensibili in Modifiche Autorizzate         ✓ Proposizione Assegnazione in Originale         ○ Obbligatoria l'Assegnazione in Originale         ○ Assegnazione Protocolli in Partenza         ✓ Invio Avviso di Avvenuta Protocollazione @Mail         ○ Comunicazione Codice Pratica         Organigramma         ✓ Visualizzazione Completa della Struttura         ✓ Visualizzazione Nodi Disabilitati         Protocollazione         ✓ Solo nella Sezione di Protocollo         Ricerche e Stampe         ● Ricerche e Stampe in Tutte le Sezioni         Segnatura         ✓ Si Segnatura         Collegamento Fatturazione Elettronica         ✓ Attivato         Nome Foglio di Stile       fatturapa_v1.1.xsl         Struttura Ricezione Fatture       Uffici | Protocolli Provvisori<br>Numero giorni entro i quali completarii<br>Blocco protocollazione se esistono protocolli da completare<br>Titolario<br>Data inizio validtà 22/06/2013<br>Raccomandate<br>Gestione Ricevute di Ritorno<br>Codice Predefinito prer Raccomandate AR<br>Scarico<br>Codice Predefinito prer Raccomandate AR<br>Scarico<br>Fl' Possibile Scaricare Tutti i Protocolli<br>Fl' Possibile Scaricare Solo i Protocolli di Competenza<br>Frequenza Aggiornamento Timer<br>99.999.999<br>Codice Predefinito per E@Mail<br>PEC<br>V |

(Fig. 3.1)

 Uffici (dalla voce di menù Affari Generali/Tabelle Generali/Uffici – fig. 3.2) : per consentire l'inserimento dei Codici Univoci degli Uffici, è stato aggiunto il campo Codice Univoco IPA che viene visualizzato qualora nella configurazione del Protocollo venga scelto il valore 'Uffici' come Struttura Ricezione Fatture.

| 🖏 [TINN] - [LEONAR    | DO] - Uffici 🔲 🗖 🔀                                        |
|-----------------------|-----------------------------------------------------------|
| Finestra Guida Modifi | ica                                                       |
| Modifica Salva        | Annulla Elimina Rileggi Nuovo Cerca Precedente Successivo |
| Ufficio               | 1                                                         |
| Sigla                 | GU Codice Univoco IPA                                     |
| Descrizione           | UFFICIO DI GIUNTA                                         |
| Data Chiusura         | 11 13                                                     |
| Area 1 G              |                                                           |
| P5G3                  | 0115 2015                                                 |

- (Fig. 3.2)
- Settori (dalla voce di menù Affari Generali|Tabelle Generali|Settori fig. 3.3) : per consentire l'inserimento dei Codici Univoci dei Settori, è stato aggiunto il campo Codice Univoco IPA che viene visualizzato qualora nella configurazione del Protocollo venga scelto il valore 'Settori' come Struttura Ricezione Fatture.

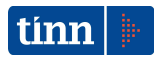

| 🖏 [TINN] - [LEO  | DNARDO]  | - Settori    |                     |               |                |              |            |                 |          |
|------------------|----------|--------------|---------------------|---------------|----------------|--------------|------------|-----------------|----------|
| Finestra Guida   | Modifica |              |                     |               |                |              |            |                 | <b>"</b> |
| Modifica Salv    | va An    | ∽<br>nulla I | <b>★</b><br>Elimina | 😅<br>Rileggi  | D<br>Nuovo     | ہے۔<br>Cerca | Precedente | ▶<br>Successivo |          |
| Area             | 1        |              |                     |               |                |              |            |                 |          |
| Sigla            | G        | IU           |                     | Codic         | e Univoco IP/  | д 🗌          |            |                 |          |
| Descrizione      | GI       | IUNTA        |                     |               |                |              |            |                 |          |
| @Mail di Settore | Γ        |              |                     |               |                |              |            |                 | •        |
| Data Chiusura    |          |              | 15                  |               |                |              |            |                 |          |
|                  | M        | Apposizi     | one visto li        | echico in Fa: | se di Richiesi | a            |            |                 |          |
|                  | PSG30115 | i            | 2015                |               |                |              |            |                 |          |

(Fig. 3.3)

4. Organigramma (dalla voce di menù Affari Generali | Tabelle Generali | Organigramma – fig. 3.4): è stato aggiunto il flag Gestione Fatture Elettroniche per consentire l'abilitazione alla gestione della Fatturazione Elettronica ai nodi dell'organigramma. E' necessario impostare il flag Gestione Fatture Elettroniche per i nodi dell'organigramma che sono abilitati alla gestione delle fatture elettroniche, ovvero che hanno il compito, all'interno di un Ufficio/Settore, di accettare o rifiutare le fatture. Per i nodi che hanno il compito di ricevere le assegnazioni delle fatture per poi smistarle agli uffici di competenza, il flag Gestione Fatture Elettroniche non deve essere settato.

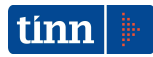

| 🐔 [TINN] - [LEONARDO] - Organigramma                                                                                                    |
|----------------------------------------------------------------------------------------------------|
| Finestra Guida Modifica                                                                                                    |
| Modifica Salva Annulla Elimina Rileggi Nuovo Cerca Precedente Successivo                                                                                                    |
| Image: Construction of the second second |
| 84 - BR4 - Mathematical Action       85 - EC1 - Mathematical Action       86 - EN1 - Mathematical Action       87 - EN2 - Mathematical Action       88 - EN3 - Mathematical Action                                                                                                    |
| B9 - EN4 -     Set Construction       Dati     Abilitazioni Protocollo       Abilitazioni Protocollo     Abilitazione Atti                                                                                                    |
|                                                                                                    |
| Nodo e Sigla 85 EC1 ED Copia Profilo                                                                                                    |
| Soggetto 90                                                                                                    |
| Qualifica 7 ISTRUTTORE ISTRUTTORE                                                                                                    |
| Funzione Istruttore                                                                                                    |
| Area 8 SET4 SETTORE SERVIZI ECONOMICI E FINANZIARI                                                                                                    |
| Ufficio 22 SERV.2 CONOMATO                                                                                                    |
| Sez. Protocollo PROT  PROTOCOLLO GENERALE                                                                                                    |
| Nodo Superiore 15 DIR4                                                                                                    |
| Data Disabilitazione // <u>I</u> Motivo                                                                                                    |
| Nodo da Ricercare                                                                                                    |
| 🔽 Responsabile di Procedimento 🛛 🗖 Responsabile della Conservazione                                                                                                    |
| Minutante     Messo Notificatore                                                                                                    |
| Segnatura su Stampa Atti Stampa Delibere non Pubblicate                                                                                                    |
| Responsabile del Protocollo Funzione ui Segretario Seduta                                                                                                    |
|                                                                                                    |
| P5G30115 2015                                                                                                    |

(Fig. 3.4)

5. Classificazione Protocolli Web Service di Protocollo (dalla voce di menu Affari Generali| Protocollo| Tabelle Protocollo| Titolario di Classificazione WS, fig. 3.5): è stato aggiunto il campo Codice Univoco IPA per consentire la configurazione del Titolario di Classificazione per ogni Ufficio/Settore destinatario delle fatture trasmesse dal SdI. A tale scopo, possono essere utilizzati i titolari con progressivi a partire da 5001 (fig. 3.6). Una volta effettuata la selezione, il titolario deve essere completato con le seguenti informazioni:

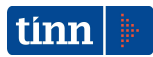

- la descrizione dell'argomento;
- il Codice Univoco IPA dell'Ufficio/Settore;
- la classificazione (Titolo, Classe, Fascicolo);
- i Responsabili della pratica, ovvero i soggetti assegnatari dei protocolli delle fatture (facenti parte dell'Ufficio/Settore avente il Codice Univoco IPA indicato)

| 🎕 [LEONARDO] - [PROTOCOLLO] - Classificazione Protocolli Web Service di Protocollazione 🗾 🗐 |   |
|---------------------------------------------------------------------------------------------|---|
| Finestra Guida Modifica                                                                     |   |
| Modifica Salva Annulla Elimina Rileggi Nuovo Cerca Precedente Successivo                    |   |
| Argomento FATTURAZIONE ELETTRONICA                                                          |   |
| Data Chiusura 11 II Codice Univoco IPA 79SRAK                                               |   |
| Classificazione                                                                             |   |
| Titolo RISORSE FINANZIARIE E PATRIMONIONIO                                                  | ] |
| Classe GESTIONE DELLA SPESA: IMPEGNO, LIQUIDAZIONE, ORDINAZIONE E PAGAMENTO                 | ] |
| Fascicolo                                                                                   | ] |
| Responsabili Pratica                                                                        |   |
| Responsabile Procedimento                                                                   |   |
| Primo Supplente                                                                             | [ |
| Secondo Supplente                                                                           |   |
| Ufficio UFFICIO DEL DIRIGENTE IV                                                            | [ |
| Istruttori Pratica                                                                          |   |
| Istruttore Procedimento                                                                     |   |
| Primo Supplente                                                                             |   |
| Secondo Supplente                                                                           |   |
| P5G30115 2015                                                                               |   |

(Fig. 3.5)

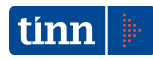

| 🖏 Lista Ti           | itolario SUAP  |        |        |           |              |         | - 🗆 🛛 |
|----------------------|----------------|--------|--------|-----------|--------------|---------|-------|
| <b>↓</b><br>Indietro | Applica filtro |        |        |           |              |         |       |
| Progressivo          | Argomento      | Titolo | Classe | Fascicolo | Responsabile | Ufficio |       |
| 5000                 | 0              |        |        |           |              |         |       |
|                      |                |        |        |           |              |         |       |
|                      |                |        |        |           |              |         |       |
|                      |                |        |        |           |              |         |       |
|                      |                |        |        |           |              |         |       |
|                      |                |        |        |           |              |         |       |
|                      |                |        |        |           |              |         |       |
|                      |                |        |        |           |              |         |       |
|                      |                |        |        |           |              |         |       |
|                      |                |        |        |           |              |         |       |
|                      |                |        |        |           |              |         |       |
|                      |                |        |        |           |              |         |       |
|                      |                |        |        |           |              |         | //    |

(Fig. 3.6)

- 6. Funzionalità del Sistema di Gestione della Fatturazione Elettronica presenti nella voce di menu Affari generali | Protocollo | Fatturazione Elettronica visibili solo per i nodi per i quali, nella maschera dell'Organigramma, è stata attivata la Gestione della Fatturazione Elettronica.
- 7. Nella maschera Presa in carico/Trasmissione o Rifiuto Protocollo (fig. 4.7) il pulsante Protocollazione è visibile solo per i nodi per i quali, nella maschera dell'Organigramma, è stata attivata la Gestione della Fatturazione Elettronica

| 🚯 [LEONARDO] [PROTOCOLLO] - Presa in Carico/Trasmissione o Rifiuto Protocolli |                           |             |                                   |         |                |                |                     |            |           |                         |            |            |   |
|-------------------------------------------------------------------------------|---------------------------|-------------|-----------------------------------|---------|----------------|----------------|---------------------|------------|-----------|-------------------------|------------|------------|---|
| F                                                                             | Finestra Guida Visualizza |             |                                   |         |                |                |                     |            |           |                         |            |            |   |
|                                                                               | ]<br><u>    </u>          | egati       | <u>ja</u><br>Flusso <u>D</u> ocur | mentale | <u>S</u> ottof | 🤌<br>iascicola | ₽<br><u>F</u> attur | e          |           |                         |            |            |   |
|                                                                               |                           |             |                                   |         | Р              | rotocolli da   | Prendere ir         | n Caric    | o/Tras    | mettere o Rifiutare     |            |            |   |
| $\Box$                                                                        | Anno                      | Numero      | Data Prot.                        | Tipo 1  | ipo Doc.       | N.ro Allegati  | Assegnato il        | Da         |           |                         | A Mezzo    | Mittente   | ^ |
| Þ                                                                             | 2015                      | 3259        | 27/03/2015                        | A I     | attura         | 1              | 27/03/2015          |            |           | •                       | WSERV      | TINN       |   |
| Ц                                                                             | 2015                      | 3260        | 27/03/2015                        | A I     | attura         | 1              | 27/03/2015          |            |           |                         | WSERV      | TINN       |   |
|                                                                               | 2015                      | 3261        | 27/03/2015                        | A I     | attura         | 1              | 27/03/2015          | Į.         |           |                         | WSERV      | TINN       |   |
|                                                                               | 2015                      | 3269        | 27/03/2015                        | A I     | attura         | 1              | 27/03/2015          |            |           |                         | WSERV      | TINN       |   |
| Ц                                                                             | 2015                      | 3270        | 27/03/2015                        | A I     | attura         | 1              | 27/03/2015          |            |           |                         | WSERV      | TINN       |   |
| Ц                                                                             | 2015                      | 3271        | 27/03/2015                        | A I     | attura         | 1              | 27/03/2015          | i /        |           |                         | WSERV      | TINN       |   |
| Ц                                                                             | 2015                      | 3279        | 27/03/2015                        | A I     | attura         | 1              | 27/03/2015          |            |           |                         | WSERV      | TINN       |   |
| Ц                                                                             | 2015                      | 3280        | 27/03/2015                        | A       | attura         | 1              | 27/03/2015          |            |           |                         | WSERV      | TINN       |   |
| Ш                                                                             | 2015                      | 3281        | 27/03/2015                        | A       | attura         | 1              | 27/03/2015          |            |           |                         | WSERV      | TINN       | ~ |
| <                                                                             |                           |             |                                   |         |                |                |                     |            |           |                         |            |            | > |
| Tr                                                                            | asmissio                  | ne IN ORIO  | INALE                             |         |                |                |                     |            |           |                         |            |            |   |
|                                                                               |                           | <b>F</b> _H |                                   | 044004  | 001 E:         | 0.0            |                     |            |           |                         |            |            |   |
| 0g                                                                            | ggetto                    | Fattura     | n.ro 1212 dell                    | 04/03/  | 2015importo    | €U             |                     |            |           |                         |            |            |   |
| No                                                                            | ote                       |             |                                   |         |                |                |                     |            |           |                         |            |            |   |
|                                                                               |                           |             |                                   |         |                |                |                     |            |           |                         |            |            |   |
|                                                                               | rasmetti                  | ia          |                                   |         |                |                |                     |            | - Trasmi  | ssione in Originale     |            |            |   |
|                                                                               | Ē                         | · ·         |                                   |         |                |                | <u>_</u>            | <u>_</u>   | Nodo      | Descrizione             |            |            |   |
|                                                                               |                           |             |                                   |         |                |                |                     | •          |           |                         |            |            |   |
|                                                                               |                           |             |                                   |         |                |                |                     | ←          |           |                         |            |            | 5 |
|                                                                               |                           |             |                                   |         |                |                |                     | L.         | - Trasmis | ssione per Conoscenza - |            |            |   |
|                                                                               |                           |             |                                   |         |                |                |                     | r          | Nodo      | Descrizione             |            |            |   |
|                                                                               |                           |             |                                   |         |                |                |                     | <u>-</u> 1 | NUUU      | Descrizione             |            |            |   |
|                                                                               |                           |             |                                   |         |                |                | - 10                | -          |           | 1                       |            |            |   |
| <                                                                             |                           | 111         |                                   |         |                |                |                     | • [        | <         |                         |            |            | > |
| м                                                                             | Motivo Rifiuto            |             |                                   |         |                |                |                     |            |           |                         |            |            |   |
| No                                                                            | ote                       | Í           |                                   |         |                |                |                     |            |           |                         | 9          |            |   |
| No                                                                            | odo da F                  | licercare   |                                   |         |                |                |                     |            |           |                         | Ricerca Pr | otocollo 🗌 | P |
|                                                                               |                           | 0           | 0                                 | )       |                | R              |                     | æ          |           |                         |            |            |   |
|                                                                               | Ricer                     | ca Nodo     | Succe                             | ssivo   |                | ⊑≝i<br>Carico  | Carico              | e Archiv   | iazione   | Carico e Trasmissione   | Bifiuta    |            |   |
|                                                                               |                           | DC/         | 30115                             | 201     | 5              |                |                     |            |           |                         | <u></u>    |            |   |

(Fig. 3.7)

Qualora, non sia presente la Contabilità Finanziaria TINN, il Protocollo mette a disposizione una funzionalità (fig. 3.8) che consente di rendere fruibili i File Fatture scaricati. Una volta immessi i criteri di ricerca e la cartella in cui inserire i file estratti, cliccando il pulsante *Cerca* viene valorizzata la griglia contente i file Fatture selezionati. Mediante il pulsante *Estrazione* i file Fatture scaricati verranno copiati nella *Cartella di Estrazione* impostata.

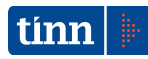

| 🚷 [LEONARDO] - [PROTOC | OLLO] - Estrazione File XML Fatture |                          |              |  |  |  |  |  |  |
|------------------------|-------------------------------------|--------------------------|--------------|--|--|--|--|--|--|
| Finestra Guida         |                                     |                          |              |  |  |  |  |  |  |
|                        |                                     | Criteri di Ricerca       |              |  |  |  |  |  |  |
| Anno Protocollo        | 2015                                |                          |              |  |  |  |  |  |  |
| Sezione Protocollo     |                                     |                          |              |  |  |  |  |  |  |
| Numero Protocollo dal  | AI                                  |                          |              |  |  |  |  |  |  |
| Data Protocollo dal    | // IS AI // IS                      |                          |              |  |  |  |  |  |  |
| Fornitore              |                                     | •                        |              |  |  |  |  |  |  |
| Cartella di Estrazione |                                     |                          | Picerca      |  |  |  |  |  |  |
| Anno Numero Data       | a Oggetto                           | For                      | nitore       |  |  |  |  |  |  |
|                        |                                     |                          |              |  |  |  |  |  |  |
|                        |                                     |                          |              |  |  |  |  |  |  |
|                        |                                     |                          |              |  |  |  |  |  |  |
|                        |                                     |                          |              |  |  |  |  |  |  |
|                        |                                     |                          |              |  |  |  |  |  |  |
|                        |                                     |                          |              |  |  |  |  |  |  |
|                        |                                     | Nessun dato visualizzato |              |  |  |  |  |  |  |
|                        |                                     |                          |              |  |  |  |  |  |  |
|                        |                                     |                          |              |  |  |  |  |  |  |
|                        |                                     |                          |              |  |  |  |  |  |  |
|                        |                                     |                          |              |  |  |  |  |  |  |
|                        |                                     |                          |              |  |  |  |  |  |  |
|                        |                                     |                          |              |  |  |  |  |  |  |
|                        | <                                   |                          | >            |  |  |  |  |  |  |
|                        |                                     |                          | - Estrazione |  |  |  |  |  |  |
| P5G3011                | 15 2015                             |                          |              |  |  |  |  |  |  |

(Fig. 3.8)